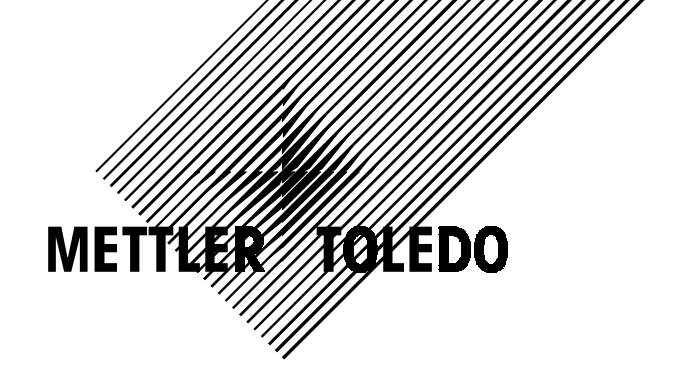

# **PS** Shipping Scale Service Manual

D14690000A 12/98

©Mettler-Toledo, Inc. 1999

No part of this manual may be reproduced or transmitted in any form or by any means, electronic or mechanical, including photocopying and recording, for any purpose without the express written permission of Mettler-Toledo, Inc.

U.S. Government Restricted Rights: This documentation is furnished with Restricted Rights.

## **Publication Problem Report**

If you find a problem with our documentation, please complete and fax this form to (864) 472-7625

Publication Name:

Publication Part Number: \_\_\_\_\_ Publication Date: \_\_\_\_\_

| PROBLEM(S) TYPE:                                                  | DES                                                                      | CRIBE PROBLEM(S):                                                                                                    | INTERNAL USE ONLY                             |
|-------------------------------------------------------------------|--------------------------------------------------------------------------|----------------------------------------------------------------------------------------------------|-----------------------------------------------|
| Technical Accuracy                                                | □ Text                                                                   | □ Illustration                                                                                                    |                                               |
| □ Completeness<br>What information is<br>missing?                 | <ul> <li>Procedure/step</li> <li>Example</li> <li>Explanation</li> </ul> | <ul> <li>Illustration</li> <li>Definition</li> <li>Guideline</li> <li>Feature</li> <li>Other (please explain below)</li> </ul> | ☐ Info. in manual<br>☐ Info. not in<br>manual |
| □ <b>Clarity</b><br>What is not clear?                            |                                                                          |                                                                                                    |                                               |
| ☐ Sequence<br>What is not in the right<br>order?                  |                                                                          |                                                                                                    |                                               |
| □ Other Comments<br>Use another sheet for<br>additional comments. |                                                                          |                                                                                                    |                                               |

Your Name: \_\_\_\_\_ Location: \_\_\_\_\_

Phone Number: ()

## Fax this completed form to MTSP at (864) 472-7625

#### INTRODUCTION

This publication is provided solely as a guide for individuals who have received Technical Training in servicing the METTLER TOLEDO product.

Information regarding METTLER TOLEDO Technical Training may be obtained by writing to:

**METTLER TOLEDO** 

1900 Polaris Parkway Columbus, OH 43240-2020 (614) 438-4400

#### WARNING!

This equipment generates, uses, an can radiate radio frequency energy and if not installed and used properly, i.e., in accordance with the instructions manual, may cause harmful interference to radio communications. It has been tested and found to comply with the limits for a Class A computing device pursuant to Subpart J of Part 15 of FCC Rules, which are designed to provide reasonable protection against such interference when operated in a commercial environment. Operation of this equipment in a residential area is likely to cause interference which case the user at his own expense will be required to take whatever measures may be required to correct the interference.

### METTLER TOLEDO RESERVES THE RIGHT TO MAKE REFINEMENTS OR CHANGES WITHOUT NOTICE.

## PRECAUTIONS

READ this manual BEFORE operating or servicing this equipment.

FOLLOW these instructions carefully.

SAVE this manual for future reference.

DO NOT allow untrained personnel to operate, clean, inspect, maintain, service, or tamper with this equipment.

ALWAYS DISCONNECT this equipment from the power source before cleaning or performing maintenance.

CALL METTLER TOLEDO for parts information and

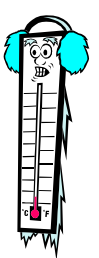

Note: If the unit has been stored or transported in below freezing temperatures, allow the unit to warm up to room temperature before turning on AC power.

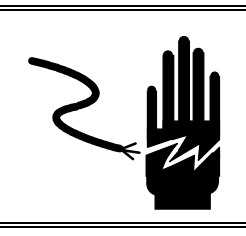

## 🚺 WARNING

DISCONNECT ALL POWER TO THIS UNIT BEFORE INSTALLING, SERVICING, CLEANING, OR REMOVING THE FUSE. FAILURE TO DO SO COULD RESULT IN BODILY HARM AND/OR PROPERTY DAMAGE.

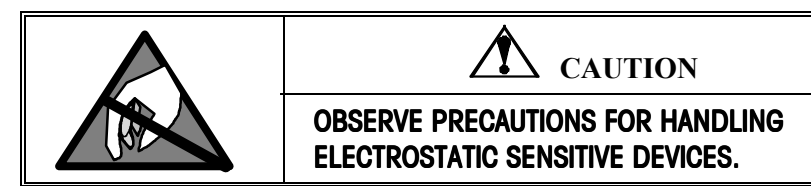

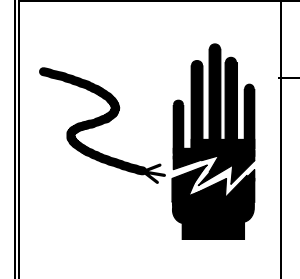

WARNING

ONLY PERMIT QUALIFIED PERSONNEL TO SERVICE THIS EQUIPMENT. EXERCISE CARE WHEN MAKING CHECKS, TESTS AND ADJUSTMENTS THAT MUST BE MADE WITH POWER ON. FAILING TO OBSERVE THESE PRECAUTIONS CAN RESULT IN BODILY HARM.

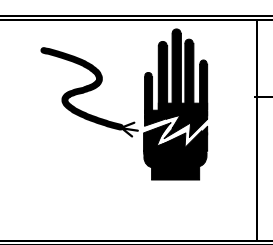

WARNING

FOR CONTINUED PROTECTION AGAINST SHOCK HAZARD, CONNECT TO PROPERLY GROUNDED OUTLET ONLY. DO NOT REMOVE THE GROUND PRONG.

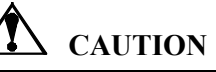

BEFORE CONNECTING OR DISCONNECTING ANY INTERNAL ELECTRONIC COMPONENTS OR INTERCONNECTING WIRING BETWEEN ELECTRONIC EQUIPMENT, ALWAYS REMOVE POWER AND WAIT AT LEAST THIRTY (30) SECONDS BEFORE ANY CONNECTIONS OR DISCONNECTION'S ARE MADE. FAILURE TO OBSERVE THESE PRECAUTIONS COULD RESULT IN DAMAGE TO OR DESTRUCTION OF THE EQUIPMENT, OR BODILY HARM.

## CONTENTS

| 1 | Introduction                              | 1-1       |
|---|-------------------------------------------|-----------|
|   | Standard Features                         | 1-1       |
|   | Optional Accessories                      | 1-1       |
|   | Specifications                            | 1-2       |
|   | Physical Dimensions                       | 1-2       |
|   | Power Requirements                        | 1-3       |
|   | Environmental Requirements                | 1-3       |
|   | Standards Compliance                      | 1-4       |
|   | AC Power Line Voltage Variation           | 1-4       |
|   | RFI Susceptibility                        | 1-5       |
|   | Electrical Interfaces                     | 1-5       |
| 2 | Configuring the Setup Parameters          | 1         |
| 2 | Dasia Information                         |           |
|   |                                           | I         |
|   | I ne Display                              | 1         |
|   | Reys and Navigation                       | 2         |
|   | Program Block Access                      | 2         |
|   | Reset to Factory Defaults                 | 2         |
|   | Exit Setup                                |           |
|   | Configuring Setup Parameters              |           |
|   | Pushbutton Zero Program Block             | 4         |
|   | Approval Program Block                    |           |
|   | Build Program Block                       |           |
|   | Alternate Units Program Block             | 5         |
|   | Mode Program Block                        | 6         |
|   | Filter Program Block                      | 6         |
|   | Baud Program Block                        |           |
|   | ASCII Program Block                       |           |
|   | Parity Program Block                      |           |
|   | Stop Program Block                        | 8         |
|   | Protocol Program Block                    | 8         |
|   | Calibration Program Block                 | 8         |
|   | Sleep Program Block                       | 8         |
|   | End Program Block                         | 9         |
| 3 | Installation and Calibration              | 1         |
|   | Unpacking and Setup                       | 1         |
|   | Installation                              | 1         |
|   | Power-up Sequence                         | 4         |
|   | Calibration                               | 4         |
|   | Metrological Seal Installation            | 7         |
| Δ | Operating Instructions                    | ⊿_1       |
| - |                                           | ידי<br>או |
|   | Noypuu uliu Displuy                       | 4-1       |
|   |                                           | 4-1       |
|   | Parcel Weighing                           | 4-2       |
|   | Unit Switching                            | 4-2       |
|   | Zeroing the Scale with an Empty Container | 4-2       |
|   | Repowering from Sleep                     | 4-3       |

| 5   | Service and Maintenance                         |            |
|-----|-------------------------------------------------|------------|
|     | Cleaning and Regular Maintenance                |            |
|     | Troubleshooting                                 |            |
|     | Wall Transformer                                |            |
|     | Main PCB                                        |            |
|     | Blank or Half Display                           |            |
|     | No Keypad Interaction                           |            |
|     | Indicator Locked                                |            |
|     | Load Cell Replacement                           | 5-3        |
|     | Installing the Battery KOP                      |            |
|     | Installing the Base Mount Display               |            |
|     | Installing the Ball Top Transfer Platter        | 5-8        |
| 6   | Parts and Accessories                           | 6-1        |
| U   | PSEO/PSEI                                       | 6_2        |
|     | Scale Darte                                     |            |
|     | DS2 · Soalo Darto                               | 2-0<br>6 / |
|     | Voight Dienlay Parte                            | 0-4<br>6 6 |
|     | weight Display Paris                            | 0-0        |
| App | endix: Host Interface                           | 1          |
|     | Communication Parameters                        | 1          |
|     | Protocols                                       | 1          |
|     | ASCII Characters and Conversions                | 2          |
|     | Toledo Protocol Host Commands                   | 4          |
|     | Scale Status Byte Format                        | 5          |
|     | Calibrate Using Host Interface                  | 5          |
|     | Configure Scale Parameters Using Host Interface | 6          |
|     |                                                 |            |

## Introduction

Thank you for purchasing a PS shipping scale from METTLER TOLEDO. The legal-for-trade model of the PS60 shipping scale is a low-profile,  $150 \times 0.05$  lb ( $60 \times 0.02$  kg) capacity scale designed to meet the needs of the legal-for- trade parcel/manifest markets. The PS60 also features an auto-ranging capacity of 0 - 60 lb × .02 lb / 60 - 150 lb × .05 lb, as well as a weight classifying model with the same capacity as the auto-ranging model. Both are NTEP approved. (See Chapter 3 for a complete list of builds.)

The legal-for-trade model of the PS6L shipping scale is very much like the PS60. It has an auto ranging capacity of 0-7 lb x 0.1 oz / 7-70 lb x 0.2 oz / 70-149 lb x 0.5 oz.

The PS2+ model is a large roller top scale with a capacity of  $0-250 \ge 0.1$  lb (0-100kg  $\ge 0.05$ kg). It is designed for use in conveyors.

The PS, like all METTLER TOLEDO products is designed for maximum durability and reliability in even the most demanding application environments. The PS is manufactured in one of METTLER TOLEDO's ten ISO 9000 certified facilities so you are assured to receive a high-quality product.

The scale is designed for use in parcel shipping and other light industrial environments. This unit is not intended for washdown or hazardous area operation, nor for operation in environments of extreme dust, heat, cold, or humidity.

In the unlikely event you experience difficulties operating your scale, please contact your local distributor or METTLER TOLEDO representative from whom you purchased the scale.

### **Standard Features**

The following are standard features built into each PS shipping scale.

- 150 lb or 250 lb capacity "Eagle+" load cell
- Die-cast aluminum base and sub-platter
- Stainless steel or Plastic platter
- RS-232 serial interface to the scale base
- Sleep mode for energy conservation

#### **Optional Accessories**

• 0270, 2-key weight indicator base mount display with 12 in. cable

- 12 VDC, 60 mA power supply unit (wall-mount transformer)
- D-cell alkaline battery KOP (for some models)
- Tower display with 14 ft cable
- Ball transfer top platter (standard on PS2+)
- Car lighter jack
- Wall mount display with 14 ft cable
- Dual Wall mount displays with 6 ft cable

## **Specifications**

The PS shipping scale conforms to and operates best within the specifications described in this section.

#### **Physical Dimensions**

- Base dimensions: 29 cm × 33.5 cm (11.42 in. × 13.19 in.)
- Platter dimensions:  $30 \text{ cm} \times 35 \text{ cm} (11.81 \text{ in}. \times 13.78 \text{ in}.)$
- Maximum dimensions w/indicator: 35.8 cm × 35 cm (14.09 in. × 13.78 in.)
- Height with platter: 8 cm (3.15 in.)
- Height with platter and battery: 9 cm (3.54 in.)
- Weight with display: 6.65 kg
- Weight with display and battery: 7.75 kg
- Shipping weight: 10 kg

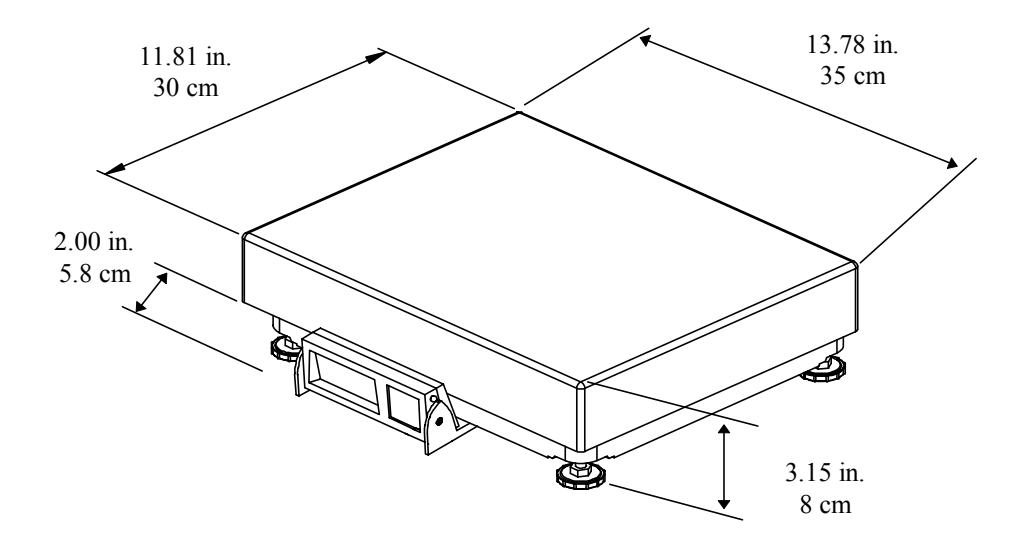

Figure 1-a: PS60 / PS6L Dimensions

- Base dimensions: 558 mm  $\times$  450 mm (11.42 in.  $\times$  13.19 in.)
- Platter dimensions: 489 mm × 387mm (11.81 in. × 13.78 in.)
- Maximum dimensions w/indicator: N/A
- Height with platter: 152 mm (3.15 in.)
- Height with platter and battery: 152 mm (3.54 in.)
- Weight: 16.8 kg
- Shipping weight: 19 kg

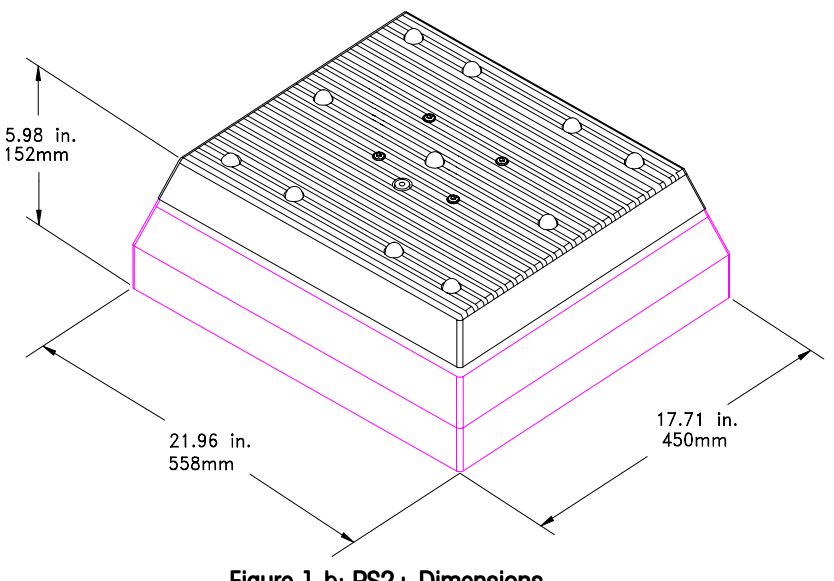

Figure 1-b: PS2+ Dimensions

#### **Power Requirements**

The PS operates over an input voltage range of 7.5 to 12 VDC (at 60 mA).

- An external 12 VDC voltage converter supplies power to the PS.
- An optional D-cell battery KOP can be used to power the scale continuously for a minimum of 40 hours. Battery life is extended with the on/off switch in the "off" position.
- An optional 12 VDC Car Lighter Jack Cable can power the PS.

#### Environmental Requirements

The PS60 operating range is  $-10^{\circ}$  to  $+40^{\circ}$ C ( $+14^{\circ}$ F to  $+104^{\circ}$ F) at 10 to 90% relative humidity, non-condensing. The PS6L & PS2+ operation range is  $+10^{\circ}$  to  $+40^{\circ}$ C at 10 to 90% relative humidity, non-condensing. The shipping and storage temperature range is  $-20^{\circ}$  to  $+60^{\circ}$ C ( $-4^{\circ}$ F to  $+140^{\circ}$ F) at 0 to 95% relative humidity, non-condensing.

The scale is designed for use in parcel shipping and other light industrial environments. This unit is not intended for washdown or hazardous area operation, nor for operation in environments of extreme dust, heat, cold, or humidity.

## Standards Compliance

The PS60 meets or exceeds USA NIST HB-44, Australian NSC, Canadian MC, and international OIML requirements for a 3000 division, Class III parcel scale.

The PS6L meets or exceeds USA NIST HB-44 requirements for a 4800 division, Class III parcel scale.

## AC Power Line Voltage Variation

The PS meets USA NIST HB-44, Australian NSC, and Canadian MC line voltage variation specifications as listed in the following table:

| Line Voltage Variation | AC Line Voltage |         | Line Frequency in Hz |         |         |             |
|------------------------|-----------------|---------|----------------------|---------|---------|-------------|
| Specification          | Minimum         | Nominal | Maximum              | Minimum | Nominal | Maximu<br>m |
| NIST HB-44             | 100             | 120     | 130                  | 59.5    | 60      | 60.5        |
| Australian NSC         | 102             | 120     | 132                  | 58.8    | 60      | 61.2        |
| Canadian MC            | 108             | 120     | 132                  | 58.8    | 60      | 61.2        |

#### **RFI Susceptibility**

The PS60 meets the requirements of the European Norm. 45501 for RFI susceptibility as listed below with a maximum of one display increment of change when calibrated for recommended builds.

| Radio Interference<br>Frequency | Field Strength |  |
|---------------------------------|----------------|--|
| 26-1000 MHz                     | 3 volts/meter  |  |

#### **Electrical Interfaces**

The PS scale's single board construction has a load cell connector (10 position ZIF), display connector (8 position phone jack), RS-232 interface (9-Pin DSUB), and an input power jack. The following interconnection diagram describes wiring connections for the PS shipping scale.

The PS can function as a peripheral device to a host through the RS-232 serial port. Calibration and setup can be done using the Host Interface command set. For detailed instructions describing calibration and setup using the Host Interface, please refer to the Appendix at the end of this manual.

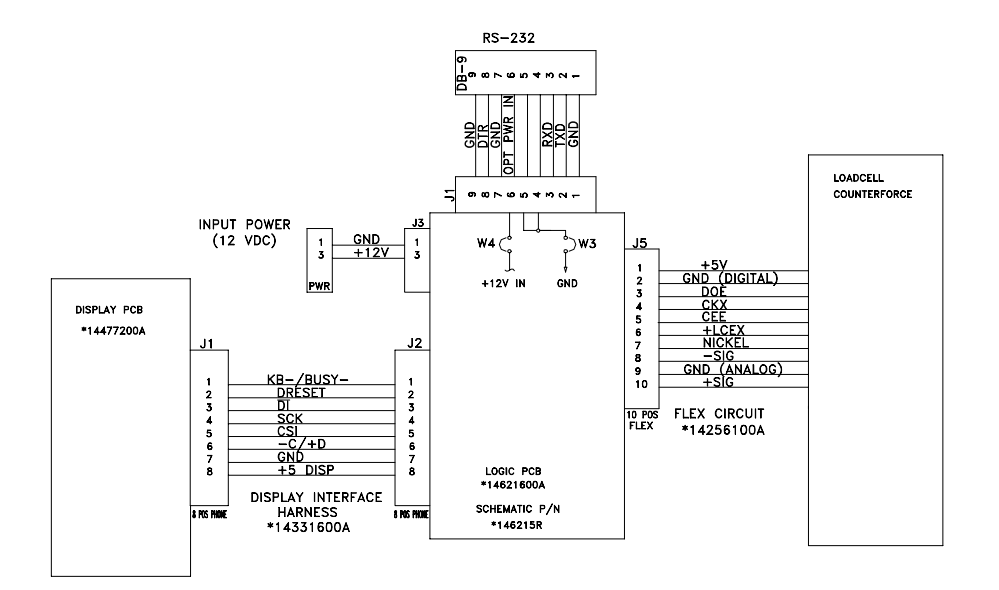

Figure 1-c: PS60/ PS2+ Electronic Interface Diagram

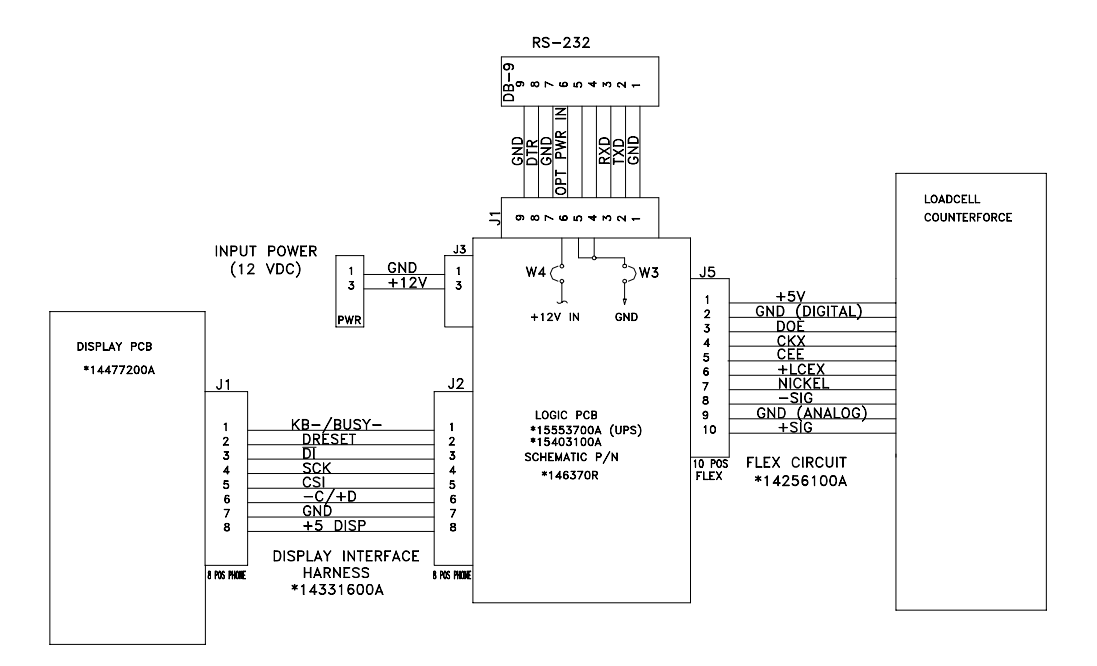

Figure 1-d: PS6L Electronic Interface Diagram

## Configuring the Setup Parameters

This chapter discusses basic information related to PS configuration and specific instructions on configuring each program block and operating parameter.

### **Basic Information**

The following sections describe some basic information that you will need to know as you configure the setup parameters and use the PS in normal operating mode.

#### The Display

The PS's display consists of six digits and five cursor positions. Each digit is composed of seven segments and is 12 mm high. The PS's cursor can appear above one or more of the legends printed on the display to indicate the current unit, stable conditions, zero, or options in setup mode.

The display area also indicates over-capacity and under-capacity conditions. Over- and under-capacity are indicated on the display as follows:

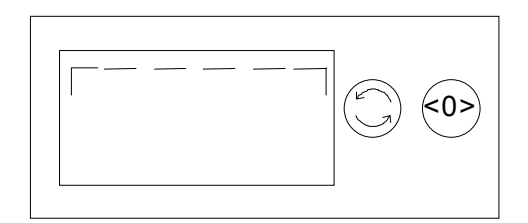

**Over Capacity** 

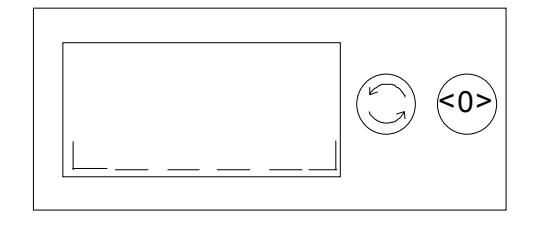

**Under Capacity** 

Figure 2-a: Over/Under Capacity Display

#### **Keys and Navigation**

The PS keypad contains a UNITS key and a ZERO key:

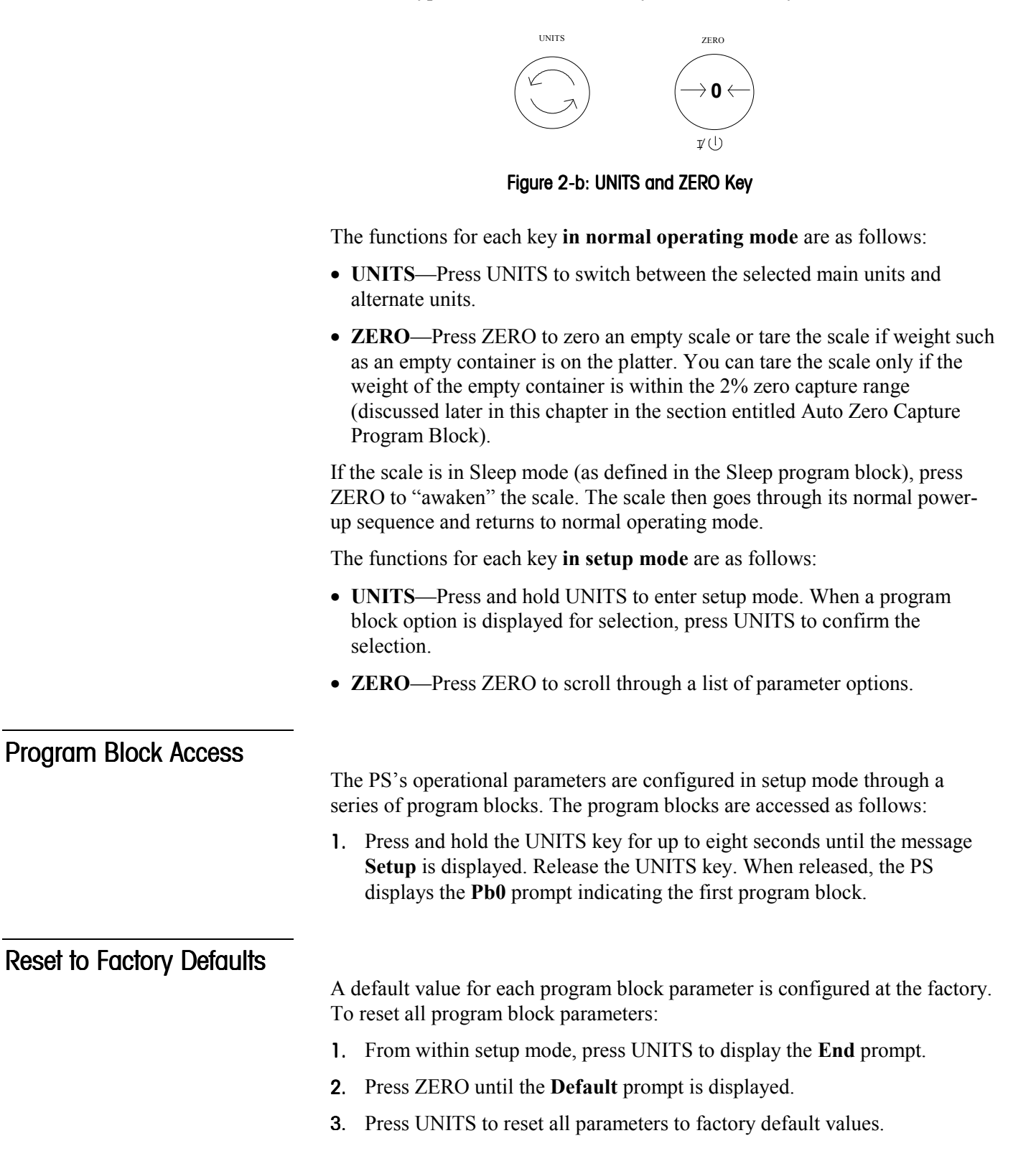

#### Exit Setup

Exit setup mode as follows:

- 1. Press UNITS to display the End prompt.
- 2. Press ZERO to display the desired exit option. Exit options include:
  - No—Do not exit setup mode at this time.
  - Save—Save all changes program block parameters then exit setup mode.
  - Abort—Exit setup mode but do not save any changes made in this session.
  - Default—Reset all program block parameters to default values, then exit setup mode.
- **3.** Press UNITS to carry out the displayed option. The PS automatically exits setup mode and returns to normal operating mode unless No is selected.

There are three alternate ways to exit the setup mode:

- The scale automatically leaves the setup mode after it has been calibrated.
- Disconnect the power from the scale. Changes will not be saved.
- Hold down the UNITS key for more than seven seconds. Then release the UNITS key while a category name is shown. Changes will be saved.

### Configuring Setup Parameters

This section describes the program blocks that govern normal operation including:

- Push Button Zero
- Approval
- Build
- Alternate Units
- Mode
- Filter
- Baud

- ASCII
- Parity
- Stop Bits
- Protocol
- Sleep
- Calibration
- End

Some PS models may differ slightly from what is listed here. The Approval, Capacity/Increment, Display Mode, and Calibrate program blocks are hidden in setup mode when the Cal jumper (W1) is in place. These program blocks are used only when the jumper is removed and the scale is being calibrated. Please refer to Chapter 3 for calibration details.

The PS can also be configured remotely through the METTLER TOLEDO Host Interface. Details for configuring the scale using the Host Interface are given in the Appendix at the end of this manual. To configure the PS at the scale, enter the setup mode by pressing and holding the UNITS key for up to eight seconds until the message **Setup** is displayed. Release the UNITS key, then configure the PS program block parameters.

#### Pushbutton Zero Program Block

The Pushbutton Zero program block lets you configure the range within which the PS can capture zero. The only pushbutton zero capture range currently supported is  $\pm 2\%$ . (Metrology PCB jumper must be removed.)

To configure the program block:

- 1. Press UNITS to display the Pb0 prompt, then press ZERO.
- 2. Press UNITS again to accept the 2 pct option. The PS continues to the Approval / Alternate Units program block.

#### **Approval Program Block**

The Approval program block lets you chose which Weights and Measures approval you would like to use with the PS. (Metrology PCB jumper must be removed.) To configure the program block:

- 1. Press UNITS to display the APP prompt, then press ZERO.
- 2. Press ZERO to display the desired approval setting. Options include:
  - None
  - H44
  - Canada
  - NSC
- **3.** Press UNITS to accept the displayed filter option. The PS continues to the **Build** program block.

#### **Build Program Block**

See Chapter 3 for detailed information about choosing builds and calibrating the PS. (Metrology PCB jumper must be removed.)

#### Alternate Units Program Block

This program block lets you select the primary and alternate weighing units. The alternate unit is accessed in normal operation using the UNITS key. This program block may have been configured in calibration to reflect the desired main and alternate units. To configure the Alternate Units program block for normal operation:

- 1. If the **Alt** prompt is not displayed, press UNITS to display it, then press ZERO.
- 2. Press ZERO to display the desired primary and alternate weight unit combination. Options are shown using a number 1 and number 2 over the lb and kg legend in the display. If the primary unit and the alternate unit are the same, the display shows three lines over the lb or kg legend.

To configure:

• lb (primary) and kg (alternate)—display reads 1 2 unit

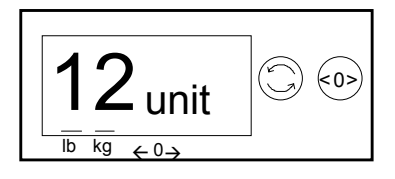

• lb (alternate) and kg (primary)—display reads 2 1 unit

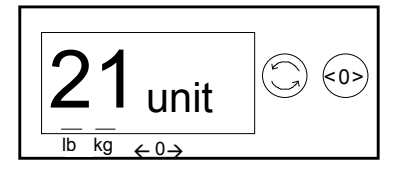

• lb as primary and alternate (no unit switching)—display reads three bars over lb legend

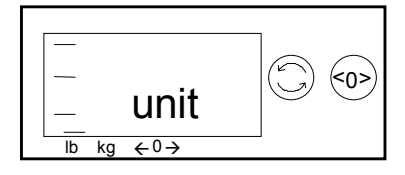

• kg as primary and alternate (no unit switching)—display reads three bars over kg legend

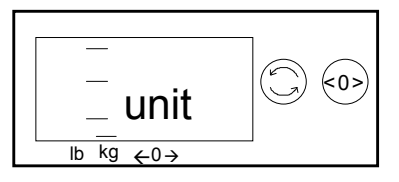

**3.** Press UNITS to accept the displayed option. The PS continues to the Mode / Filter program block.

| Mada Dragone Diack                   | -                                                                                                    |
|--------------------------------------|----------------------------------------------------------------------------------------------------|
| Mode Program Block                   | The Mode program block lets you configure which mode is used to display weight. (Metrology PCB jumper must be removed.)                                                                                                    |
|                                      | To configure the program block:                                                                                                    |
|                                      | 1. If the <b>Mode</b> prompt is not displayed, press UNITS to display it, then press ZERO.                                                                                                    |
|                                      | 2. Press ZERO to display the desired mode. Options include:                                                                                                    |
|                                      | <ul> <li>Normal</li> <li>Expanded</li> <li>Test</li> <li>Classifier</li> </ul>                                                                                                    |
|                                      | <b>3.</b> Press UNITS to accept the displayed mode option. The PS continues to the Filter program block.                                                                                                    |
| Filter Program Block                 | -                                                                                                    |
|                                      | The Filter program block lets you configure the noise filter that is used in determining weight stability on the scale. The PS disregards environmental noise such as vibrations that affect the weighing accuracy according to the filter setting. |
|                                      | To configure the program block:                                                                                                    |
|                                      | 1. If the <b>Filter</b> prompt is not displayed, press UNITS to display it, then press ZERO.                                                                                                    |
| Settling time increases with heavier | 2. Press ZERO to display the desired noise filter. Options include:                                                                                                    |
| filter setting.                      | <ul><li>Light</li><li>Heavy</li><li>Medium</li></ul>                                                                                                    |
|                                      | <b>3.</b> Press UNITS to accept the displayed filter option. The PS continues to the Baud program block.                                                                                                    |
| Paud Drogram Plook                   | -                                                                                                    |
|                                      | This program block lets you set the baud rate (the speed at which data is transmitted in bits-per-second).                                                                                                    |
|                                      | To configure the Baud program block:                                                                                                    |
|                                      | 1. If the <b>Baud</b> prompt is not displayed, press UNITS to display it, then press ZERO.                                                                                                    |
|                                      | 2. Press ZERO to display the desired baud rate.                                                                                                    |
|                                      | Options include:                                                                                                    |
|                                      | <ul> <li>300</li> <li>4800</li> <li>1200</li> <li>9600</li> <li>2400</li> <li>19200</li> </ul>                                                                                                    |

**3**. Press UNITS to accept the displayed baud rate option. The PS continues to the ASCII program block.

| ASCII Program Block  | _                                                                                                    |
|----------------------|----------------------------------------------------------------------------------------------------|
|                      | The ASCII program block lets you select the number of bits that make up an ASCII character. Most METTLER TOLEDO equipment communicates using seven data bits.                   |
|                      | To configure the program block:                                                                                                    |
|                      | 1. If the <b>ASCII</b> prompt is not displayed, press UNITS to display it, then press ZERO.                                                                                     |
|                      | 2. Press ZERO to display the desired bit selection. Options include:                                                                                                    |
|                      | <ul> <li>Seven (7)</li> <li>Eight (8)</li> </ul>                                                                                                    |
|                      | <b>3.</b> Press UNITS to accept the displayed option. The PS continues to the Parity program block.                                                                             |
| Parity Program Block | _                                                                                                    |
|                      | The Parity program block lets you select the parity option for data transmission. Parity is an error checking mechanism. To configure the program block:                        |
|                      | <ol> <li>If the Par prompt is not displayed, press UNITS to display it, then press<br/>ZERO.</li> </ol>                                                                         |
|                      | 2. Press ZERO to display the desired parity option. Options include:                                                                                                    |
|                      | • Space • Even                                                                                                    |
|                      | <ul><li>Mark</li><li>None</li><li>Odd</li></ul>                                                                                                    |
|                      | <b>3</b> . Press UNITS to accept the parity option. The PS continues to the Stop program block.                                                                                 |
| Stop Program Block   | _                                                                                                    |
|                      | The Stop program block lets you select the number of stop bits to be transmitted for each ASCII character. Most METTLER TOLEDO products will work with either 1 or 2 stop bits. |
|                      | To configure the program block:                                                                                                    |
|                      | <ol> <li>If the Stop prompt is not displayed, press UNITS to display it, then press ZERO.</li> </ol>                                                                            |
|                      | 2. Press ZERO to display 1 or 2 stop bits, then press UNITS to accept the displayed selection. The PS continues to the Protocol program block.                                  |

| Protocol Program Block                                                                                                    | -                                                                                                    |  |  |
|----------------------------------------------------------------------------------------------------|----------------------------------------------------------------------------------------------------|--|--|
|                                                                                                    | The Protocol program block lets you select a preconfigured set of scale<br>parameters specific to your company and needs. Protocols are configured in<br>the factory according to your ordering information. This section gives<br>instructions on how to select a protocol only.                                                |  |  |
|                                                                                                    | To select a protocol:                                                                                                    |  |  |
|                                                                                                    | 1. If the <b>Proto</b> prompt is not displayed, press UNITS to display it, then press ZERO.                                                                                                    |  |  |
| Toledo protocol contained in the                                                                                                    | 2. Press ZERO to display the desired protocol. Options include:                                                                                                    |  |  |
| PS is identical to the Toledo<br>protocol within the industrial builds<br>of the 8213. The PS replaces the<br>industrial versions of the 8213. | <ul> <li>Toledo</li> <li>Disable</li> <li>Proto 6</li> <li>Proto 5</li> <li>Proto 4</li> <li>Proto 3</li> <li>Proto 2</li> <li>Proto 1</li> </ul>                                                                                                    |  |  |
| Power is saved if RS-232 interface is not needed.                                                                                              | <ol> <li>Press UNITS to accept the protocol option. The PS continues to the<br/>Calibration / Sleep program block.</li> </ol>                                                                                                    |  |  |
| Calibration Program<br>Block                                                                                                    | See Chapter 3 for detailed information about choosing builds and calibrating the PS. (Metrology PCB jumper must be removed.)                                                                                                    |  |  |
| Sleep Program Block                                                                                                    | -                                                                                                    |  |  |
|                                                                                                    | The Sleep program block lets you configure the sleep timer. Power<br>consumption is reduced by approximately 80% while in Sleep mode.<br><b>IMPORTANT: For battery powered units, it is important to turn battery</b><br><b>power off (using the rocker switch underneath the scale) when the scale is</b><br><b>not in use.</b> |  |  |
|                                                                                                    | To configure the Sleep program block:                                                                                                    |  |  |
| In normal operating mode the scale is powered-up by pressing the ZERO                                                                          | <ol> <li>If the Sleep prompt is not displayed, press UNITS to display it, then press<br/>ZERO.</li> </ol>                                                                                                    |  |  |
| (UN/UFF) Key.                                                                                                    | 2. Press ZERO to display the desired sleep timer option. Options include:                                                                                                    |  |  |
|                                                                                                    | • <b>Disable</b> —the PS will not power-down regardless of time between transactions (inactivity)                                                                                                    |  |  |
|                                                                                                    | • 5 min—the PS will enter Sleep mode after 5 minutes with no activity                                                                                                    |  |  |
|                                                                                                    | <b>3.</b> Press UNITS to accept the sleep timer option. The PS continues to the Calibration / End program block.                                                                                                    |  |  |

#### End Program Block

The End program block lets you save the configuration and exit setup mode. This program block does not have parameters to configure.

To use the End program block:

- 1. Press UNITS to display the End prompt.
- 2. Press ZERO to display the desired exit option. Exit options include:
  - No—Do not exit setup mode at this time. PS returns to the Approval prompt.
  - Save—Save all changes program block parameters then exit setup mode.
  - Abort—Exit setup mode but do not save any changes made in this session.
  - **Default**—Reset all program block parameters to default values, then exit setup mode.
  - **Def x**—Company specific.
- **3**. Press UNITS to carry out the displayed option.

Default values include the standard Toledo protocol.

## Installation and Calibration

This chapter gives detailed instructions and important information you will need to install the PS successfully. Please read this chapter thoroughly before you begin installation. This information is also covered in the PS Operator Instructions.

## Unpacking and Setup

If you choose to dispose of the package, please recycle the materials. The packaging is recyclable natural fiber with biodegradable adhesives. Please inspect the package as the carrier delivers it.

- If the shipping container is damaged, check for internal damage and file a freight claim with the carrier if necessary.
- If the container is undamaged, open the box, remove the scale, and place it on a solid, flat surface.

Please keep the packing material and shipping insert in case the scale needs to be returned to METTLER TOLEDO. The PS is a precision instrument and may be permanently damaged if not shipped in factory-approved packaging.

Typical package contents for the PS include:

- PS Shipping Scale
- Operator's Instructions
- Power Supply
- Optional Accessories

#### Installation

The proper environment enhances the operation and longevity of the scale.

The PS shipping scale is fully assembled at the factory, and you should not have to assemble the unit. To install components other than those installed at the factory, please refer to Chapter 5 Service and Maintenance.

- 1. Locate a suitable environment for the scale. Refer to Chapter 1 for environmental specifications.
- **2.** Remove the packaging material from each side of the scale. Remove the scale by grasping the bottom sides of the scale. **Do not** lift the scale by grasping the sub-platter.
- **3.** Place the scale on a sturdy, level surface and remove any protective shipping materials under the platter.

**4**. Level the scale by turning the adjustable feet on the bottom of the unit. When the bubble in the bubble indicator is within the circle, the PS is level (see Figures 3-a, 3-b, 3-c). The feet must be adjusted so the scale does not rock.

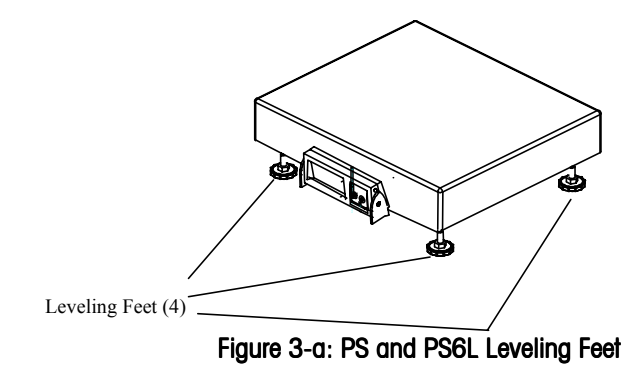

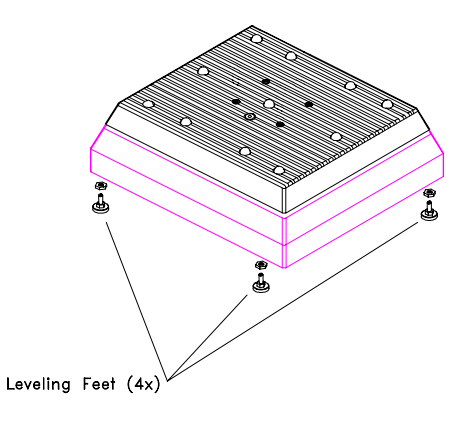

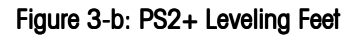

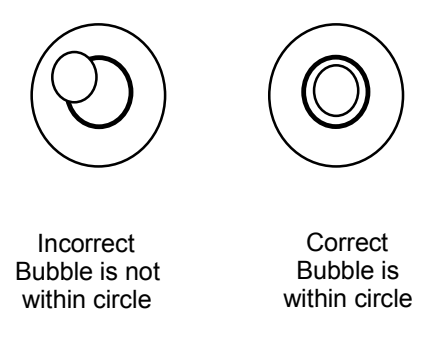

Figure 3-c: Level Indicator

5. Unpack the power supply and plug it into the power jack in the scale base. The jack is recessed on the bottom of the base toward the center front. Plug the line cord into a **properly grounded** AC power outlet. Figure 3-d illustrates proper power supply connection.

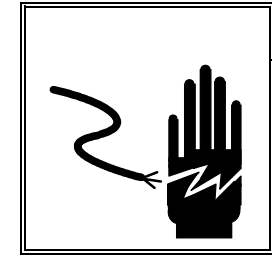

To "awaken" the PS whenever it is in sleep mode, press the ZERO key.

#### WARNING!

AC power sources must have proper short circuit and over current protection in accordance with local and national electrical regulations. Failure to provide this may result in bodily injury and/or property damage.

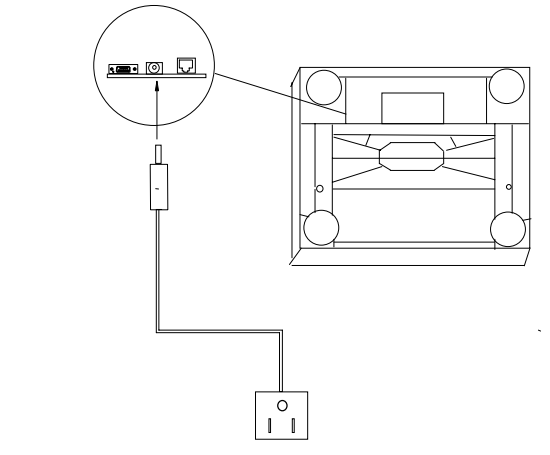

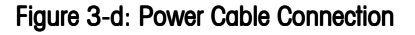

#### Power-up Sequence

The PS goes through a power-up sequence each time power is applied or the scale is brought from its power-down ("sleep") state. The scale performs a diagnostic test on its ROM and RAM, then proceeds to normal operating mode. The power-up sequence is as follows:

- 1. All segments of the display characters are lighted. This verifies operation of all segments.
- **2.** The scale displays the software part number followed by the software revision status.
- **3.** The scale then captures zero (within  $\pm 10\%$  capacity on power-up) and is ready for normal operation.

## Calibration

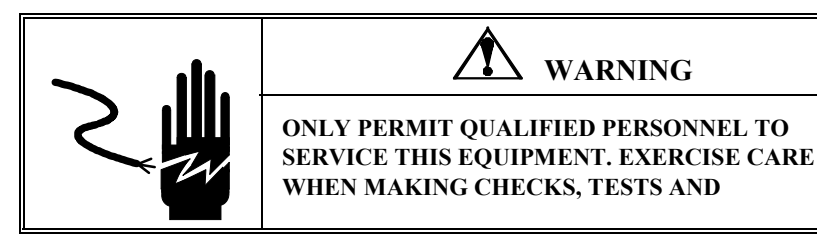

#### ADJUSTMENTS THAT MUST BE MADE WITH POWER ON. FAILING TO OBSERVE THESE PRECAUTIONS CAN RESULT IN BODILY HARM.

The PS shipping scale should be calibrated when the unit is initially installed and periodically thereafter to ensure accurate weighing results. You can calibrate the PS at the scale using the UNITS and ZERO keys, or you can calibrate the unit remotely from a computer terminal through its Host interface. Details on calibration using a Host Interface are given in the Appendix at the end of this manual.

To calibrate the PS at the scale:

- 1. Disconnect the power from the scale.
- **2.** Remove the platter, break the legal-for-trade seal (if present), and remove the PCB cover plate to give access to the PCB.
- **3**. Remove the calibration jumper (W1 in Figure 3-e).

Note: PCB of PS6L looks slightly different but still has a Mlock jumper, W3

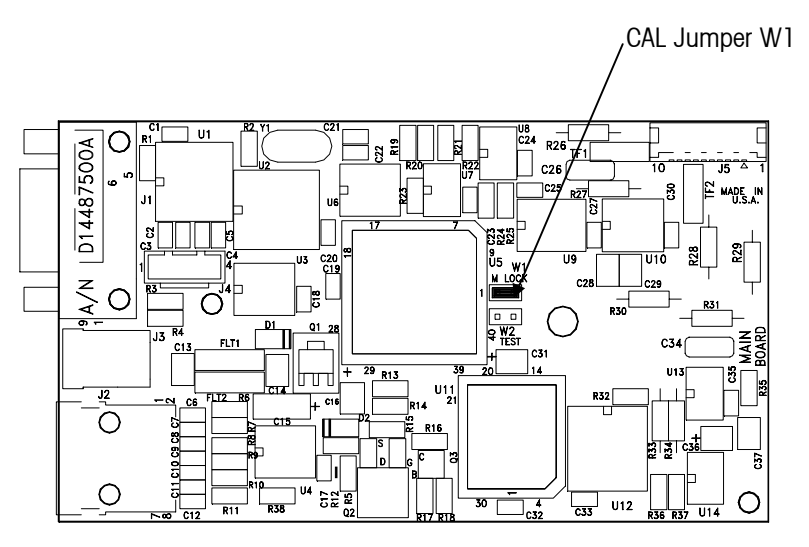

Figure 3-e: CAL Jumper on Main PCB

- 4. Connect the power to the scale.
- **5.** Enter the setup mode by pressing and holding the UNITS key for up to eight seconds until the message **Setup** is displayed. Release UNITS.
- 6. Press the UNITS key several times until the **APP** prompt appears, then press the ZERO key to display the desired approval option.
- 7. Press UNITS to select the displayed approval option.
- 8. Press UNITS until the Alt prompt appears, then press ZERO to display the desired primary and secondary units. Select from the following options: (Not an option on PS6L)
  - kg/kg
  - lb/lb

This prompt only appears if the calibration jumper is removed.

- lb/kg
- kg/lb

Calibration units are selected according to the scale build. For example, if a scale has a kilogram build, select kg as the primary unit. Alternately, if the scale has a pound build, select lb as the primary unit.

- 9. Press UNITS to select the displayed units option.
- **10.** Press UNITS until the **Build** prompt appears, then press ZERO to display the desired capacity/increment option. Capacity/increment options include:

| <b>PS60 / PS2+</b> |                                     |  |  |
|--------------------|-------------------------------------|--|--|
| Display Prompt     | Build                               |  |  |
| 60-01              | 60 x 0.01 kg                        |  |  |
| 150-02             | 150 x 0.02 lb                       |  |  |
| 60-02              | 60 x 0.02 kg                        |  |  |
| 150-05             | 150 x 0.05 lb                       |  |  |
| 100-05             | 100 x 0.05 kg                       |  |  |
| 250-1              | 250 x 0.1 lb                        |  |  |
| 50-01              | 50 x 0.01 kg                        |  |  |
| 100-02             | 100 x 0.02 lb                       |  |  |
| 60-Mi              | 60 x 0.01 / 0.02 kg Multi-Interval  |  |  |
| 150-Mi             | 150 x 0.02 / 0.05 lb Multi-Interval |  |  |
| 70-Mi              | 70 x 0.02 / 0.05 kg Multi-Interval  |  |  |

#### PS6L

**Note:** The PS6L has only one Capacity/Increment build: 0-10 lb x 0.1 oz, 10-70 x 0.2 oz, 70-150 lb x 0.5 oz.

- 11. Press UNITS to select the displayed capacity/increment option.
- 12. Press UNITS until the CAL prompt appears, then press ZERO to display Y or N. Select Y(es) to calibrate or select N(o) to abort calibration. If Y(es), press UNITS to begin the calibration process.
- **13.** At the **Empty** prompt, set the empty platter on the sub-platter, then press UNITS.
- 14. At the 50 lb, 20 kg, 125 lb, or 50 kg prompt, place on the platter a test weight equaling one-third of the scale's capacity (50 lb or 20 kg), or half of the scale's capacity (125 lb or 50 kg) then press UNITS. The scale automatically determines a span factor then indicates Done while the calibration values are saved.
- **15**. Disconnect the power from the scale.
- 16. Replace the calibration jumper (W1), then reassemble the scale.

The PS is now calibrated and ready to configure to your needs. Chapter 2 of this manual gives setup and configuration details.

You can change the build from straight weighing to weight classifying as follows:

If a different capacity/increment option is selected, the Cal prompt automatically appears.

- 1. Enter setup mode by pressing and holding the UNITS key for up to eight seconds.
- 2. Press the UNITS key to display the Mode menu.
- 3. Press ZERO to display Classifr.
- 4. Press UNITS to display the End menu.
- 5. Press ZERO to display Save.
- 6. Press UNITS to return to normal operating mode.

### Metrological Seal Installation

If a wire seal is required for W & M requirements, the PS can be sealed after calibration and setup by installing a wire seal on the Main PCB access cover, as shown in Figure 3-f. (The PS2+ does not have a metrology seal.)

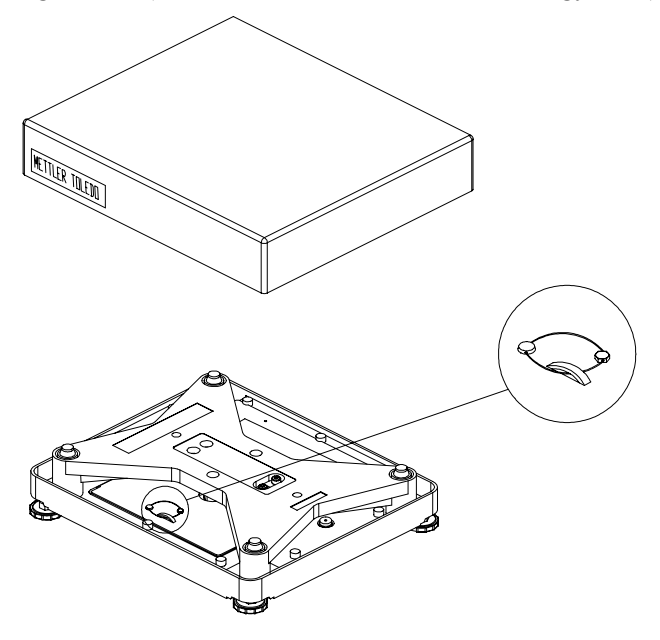

Figure 3-f: Wire Seal Installation

## **Operating Instructions**

This chapter gives information that an operator will need to become familiar with the scale and perform its functions in normal operating mode. The scale operates based on the current program block configuration. Please refer to Chapter 2 for more information on configuring the PS.

## Keypad and Display

The PS has a simple LCD weight display with two keys that are used to perform scale functions. Weight is displayed using up to six 7-digit numeric characters with decimal point and comma. Cursors (horizontal bars) at the bottom of the display indicate current weight units and zero condition when zero is captured.

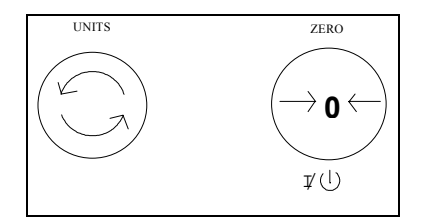

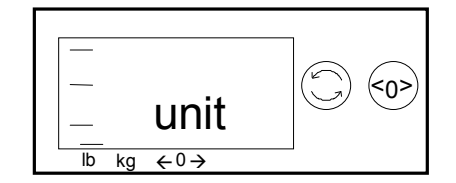

Figure 4-a: PS Keypad

Figure 4-b: PS Display

### **Operator Functions**

The PS supports one primary function: parcel weighing. Other operator functions described in this chapter include:

- Unit switching
- Zero the scale with an empty container prior to weighing (tare a container)
- Repower from Sleep mode

#### Parcel Weighing

You may wish to recapture zero periodically when the scale is in continuous use. It is not necessary to press ZERO before each transaction.

#### Unit Switching

If primary and alternate units are the same (as configured in the Alternate Units program block), unit switching is effectively disabled. The UNITS key displays the same weight and unit when the UNITS key is pressed.

#### Zeroing the Scale with an Empty Container

If the weight of the container exceeds the 2% limit, the scale will not capture zero and displays the weight of the container instead of the container tare weight. Before weighing parcels on the PS, please be sure the scale is configured as desired (Chapter 2) and power is applied as instructed in Chapter 3 of this manual.

To weigh a package:

- 1. Press ZERO to capture zero. The display reads **0.00** and a cursor appears above the zero indicator in the legend.
- 2. Place the parcel to be weighed on the platter. The display reads the parcel weight with a cursor above the current weight units legend.
- 3. Record the parcel weight, then remove the parcel from the platter.

The PS lets you view the displayed scale weight in primary and secondary units. Alternate units must be configured (in setup mode) to convert and display in alternate units.

To switch units:

- 1. With scale weight displayed, press the UNITS key. The PS automatically converts the displayed weight to weight in the alternate unit as indicated by the cursor.
- **2.** Press UNITS again to reconvert alternate units back to primary units and return weight display to the primary unit.

The PS does not support a formal tare function; however, you can capture zero with an empty container on the scale provided weight of the container does not exceed the push button zero-capture limit. To zero the scale with an empty container prior to filling:

- 1. Place the empty container on the platter.
- **2.** Press ZERO. If the container weight is within 2% of the scale capacity, the PS display reads **0.00**.
- **3.** Place the contents to be weighed in the container tared in step 2. The display reads the net weight of the contents with a cursor above the current weight units legend.
- **4.** Remove the container and press ZERO to capture zero for the next weighing transaction.

#### Repowering from Sleep

If the PS display is blank after a period of inactivity, the ZERO key "awakens" the unit from its power-saving (sleep) mode.

When the ZERO key is pressed, the PS goes through its power-up sequence and returns to normal operating mode.

## Service and Maintenance

This chapter gives information on servicing, upgrading, and maintaining the PS including cleaning and regular maintenance, troubleshooting, and installing optional equipment KOPs.

## Cleaning and Regular Maintenance

You may need to wipe the keypad and platter with a clean, soft cloth that has been dampened with a mild cleaner. Do not use any type of industrial solvent such as toluene or isopropanol (IPA). These may damage the display finish. Do not spray cleaner directly onto the terminal.

## Troubleshooting

The PS shipping scale is designed to be virtually error free and reliable. If problems do occur, do not attempt to repair the scale before you have determined the source of the problem. Record as much information as possible about what has happened including any messages and physical responses. The following troubleshooting information may help to determine the cause of the problem.

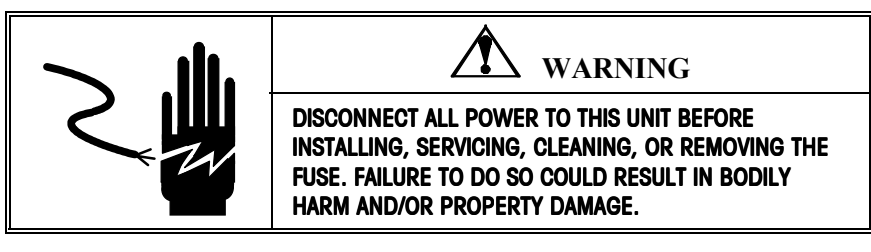

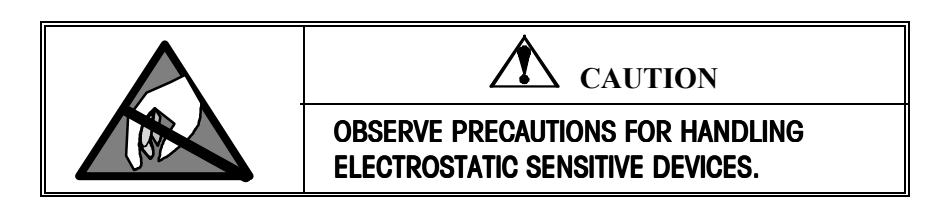

### Wall Transformer

The wall transformer (when connected to the proper AC input and disconnected from the scale) may read as low as 10.7 VDC or as high as 18.3 VDC. The wall transformer should read from 11 VDC, up to 17 VDC when connected to the scale. If the voltages measured are not within this range, replace the wall transformer. The center conductor of the wall transformer is positive.

#### Main PCB

| From PC - <b>DB25-F</b> RS232<br>SERIAL PORT |          | To PS60 - DB9-M<br>(Male) |          |
|----------------------------------------------|----------|---------------------------|----------|
| 2                                            | TRANSMIT | 3                         | RECEIVE  |
| 3                                            | RECEIVE  | 2                         | TRANSMIT |
| 7                                            | SIG      | 1,4,5,7, or 9             | SIG      |
|                                              | GROUND   |                           | GROUND   |

Table 1 Standard PC RS232 DB-25 To PS60

| From PC - DB9-F RS232<br>SERIAL PORT |          | To PS60 - DB9-M<br>(Male) |          |
|--------------------------------------|----------|---------------------------|----------|
| 2                                    | RECEIVE  | 2                         | TRANSMIT |
| 3                                    | TRANSMIT | 3                         | RECEIVE  |
| 5                                    | SIG      | 1,4,5,7, or 9             | SIG      |
|                                      | GROUND   |                           | GROUND   |

Table 2 Standard PC RS232 DB9 To PS60

To test the Main PCB:

- 1. Start your communications software such as ComTool (Part Number KN000000K64).
- 2. Setup your software for:
  - 7 data bits
  - Even parity
  - 1 stop bit
  - Baud rate that matches the computer's baud rate
- **3.** Send an uppercase "W" from your PC to the scale. The scale should respond with the current weight. If the scale does not respond, verify the communications setup. If the problem persists, replace the Main PCB and/or load cell.

| Remove power then check the display interface harness from the scale to the display. Apply power the unit. If the blank display continues, replace the 0270 Display PCB and/or the display interface harness.                                                                                                    |
|----------------------------------------------------------------------------------------------------|
| To test operation of the keypad, remove power, then reapply. With power to the unit and the W1 (W3 on PS6L) calibration jumper installed, attempt to enter setup mode by pressing and holding the UNITS key. If the display does not indicate setup mode, replace the keypad.                                          |
| To test operation of the indicator, remove power, then reapply. With power to the unit, add weight. If no motion is displayed, replace either the load cell or the Logic PCB.                                                                                                    |
| For load cell replacement, please use 15213900A for PS60, use 15440100A for PS60 Australia models, use 15504100A for PS2+ models, and 15335900A for PS6L models.                                                                                                    |
| The following instructions describe battery installation (optional) for the PS shipping scale (PS60 model only). Under normal operation, battery life is approximately 40 hours. Sleep mode reduces power consumption by 80% and extends battery life. For prolonged battery life, turn the scale off when not in use. |
| WARNING!                                                                                                    |
| Always remove all power before operating on any equipment.<br>Mettler-Toledo recommends that only qualified technicians open<br>the unit up for maintenance and repair. If you must open the PS,<br>read this section carefully to avoid damage to the internal<br>components.                                         |
|                                                                                                    |

- 1. Remove the power and turn the PS over on the on the platter side. Be extremely careful not to damage the display.
- 2. Install the battery plates (P/N 14553600A) with the M4-0.7X10 Pan HD screws (P/N R0513100A) in the base of the scale.

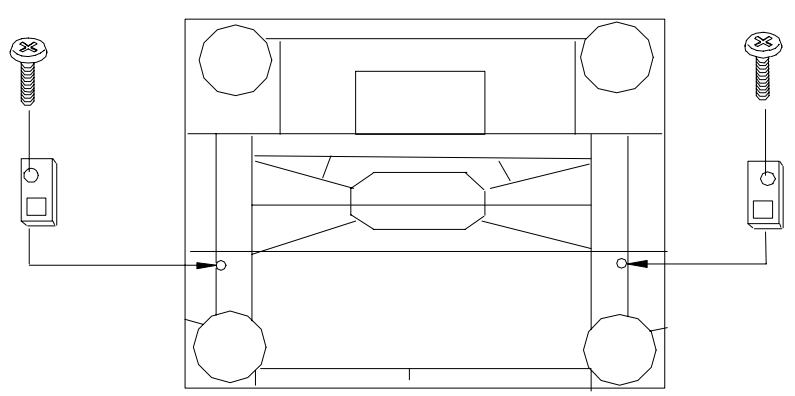

**3.** Install the plastic D-cell battery holder P/N 13257500A. Attach with four M3-0.5X8 Pan HD screws and washers. Note the polarity of the battery holder and terminal positions.

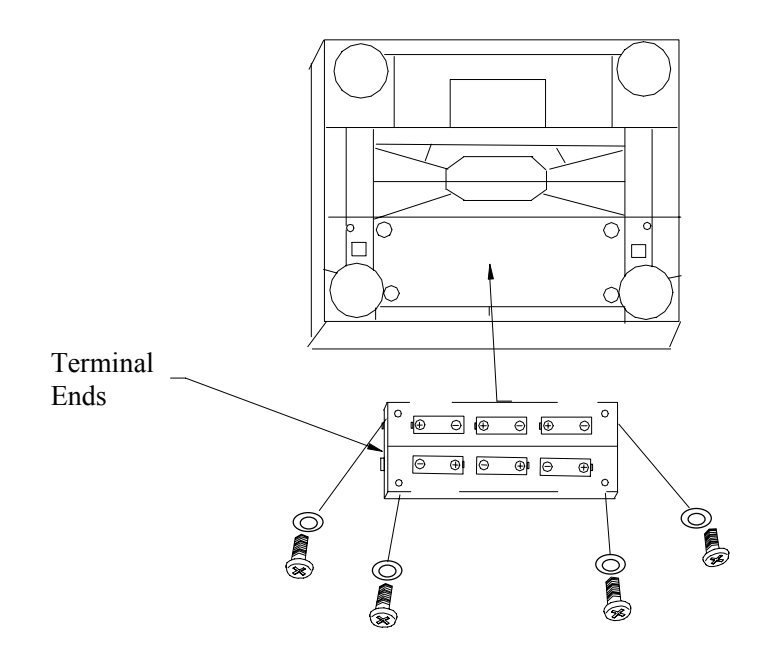

4. Attach the harness assembly (P/N 14544600A) to the battery holder.

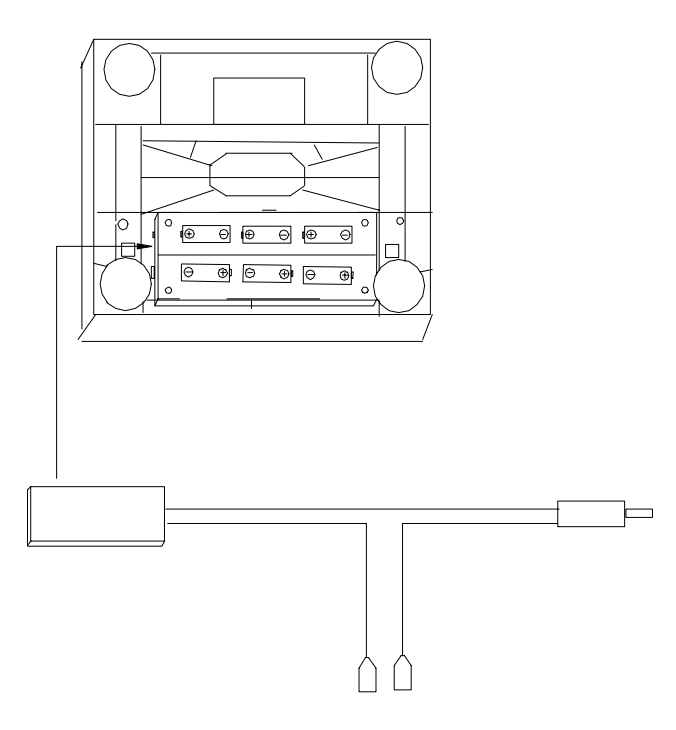

**5.** Insert the on/off rocker switch (P/N 14262400A) into the switch hole of the battery cover (P/N 14545200A) noting the orientation of the switch.

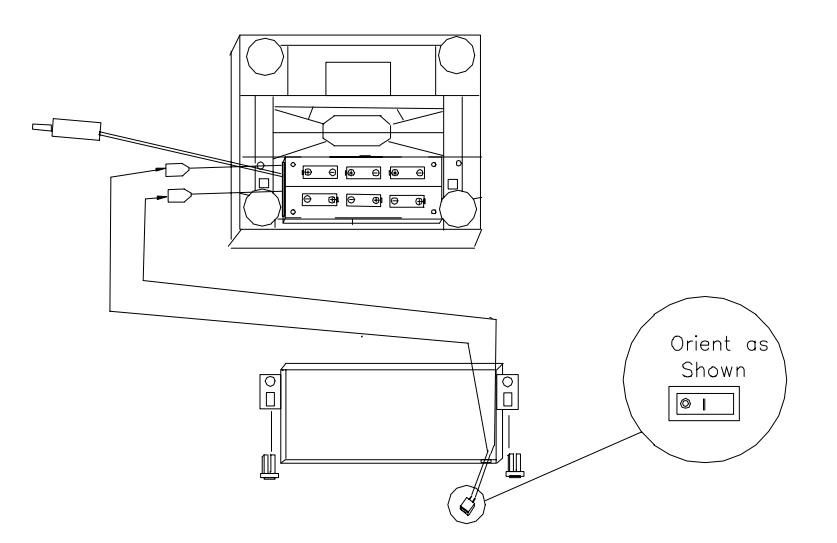

- 6. Insert the two fasteners (P/N 12051300A) into the battery cover.
- **7.** Install the terminal spade lugs on the terminals of the switch that is installed into the battery cover.

Six alkaline 1.5 VDC 14AH batteries (P/N 13293700A) are required for operation.

**8**. Connect the plug into the receptacle on the Logic PCB as shown below and install the six 1.5 VDC batteries.

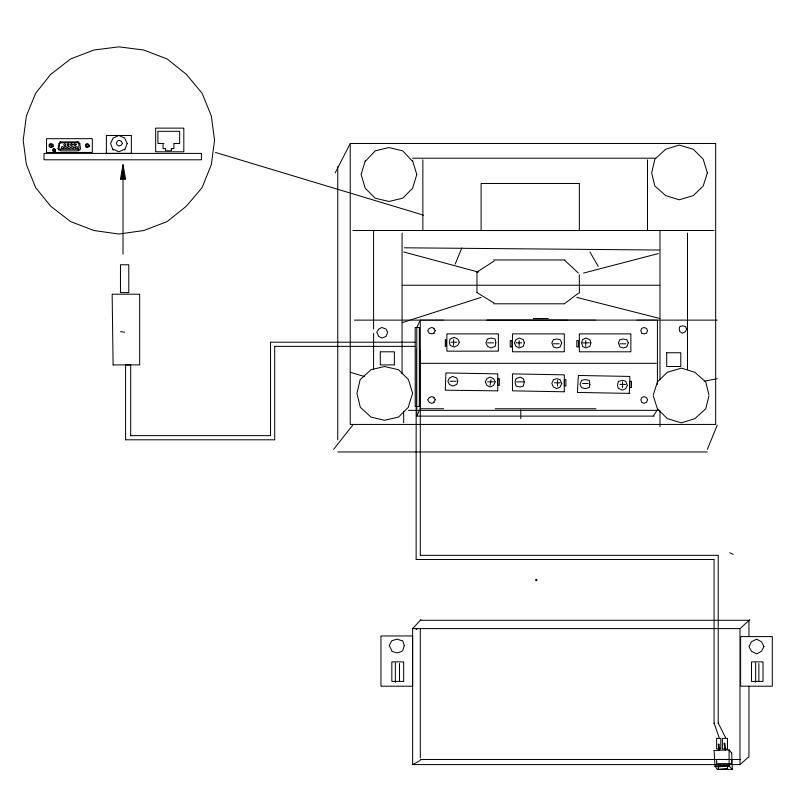

**9**. Carefully attach the battery cover paying close attention to the routing of the cable to the Main PCB. Close the battery cover fasteners.

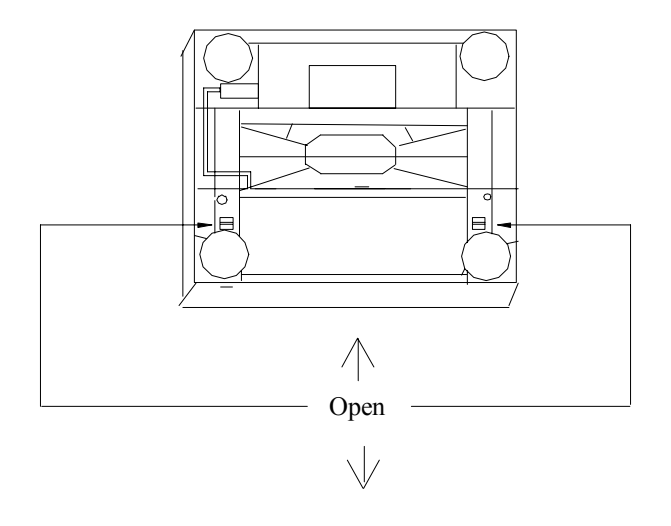

## Installing the Base Mount Display

A base mount display unit (0270, 2-key indicator) can be installed if one was not ordered initially for the PS shipping scale (PS60 and PS6L models only). To install the base mount display:

1. Attach the display unit to the bottom of the PS with the two M4 10mm screws (P/N R0513100A) and two washers (P/N R0285100A) as shown below:

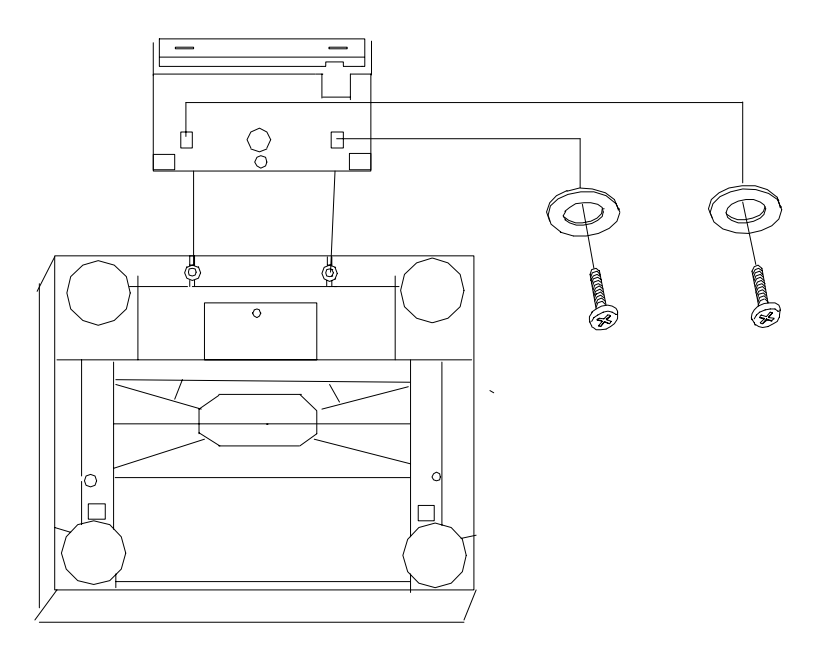

2. Install the display interface harness (P/N 14331600A) into the display as shown. Next, insert the display interface harness into the PCB as shown. Make sure to route the cable as shown to prevent damage to the cable.

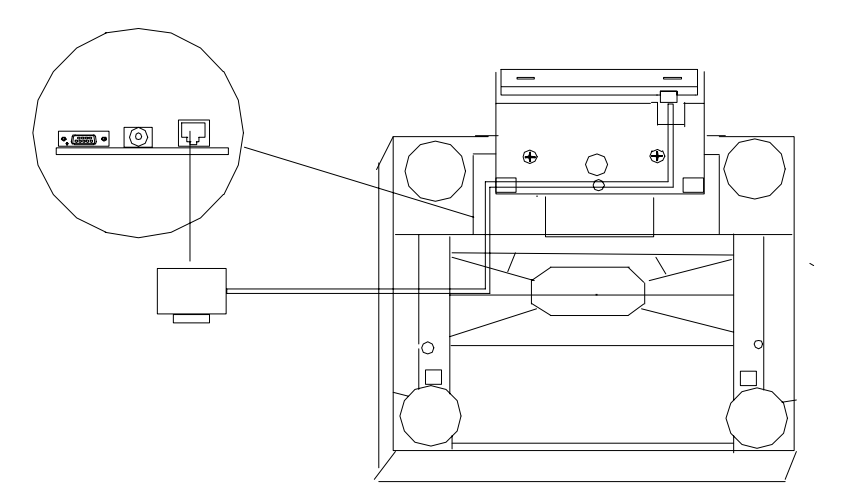

## Installing the Ball Top Transfer Platter

A ball top transfer platter is available for the PS. (Ball top transfer platters are standard on the PS2+ model.) To install the ball transfer platter:

- 1. Remove the platter supplied with the PS.
- 2. Place the ball top transfer platter on the PS.
- **3.** Ensure that the ball top transfer platter drops into place without mechanical interference.

## Parts and Accessories

Please refer to the following diagrams and parts lists when ordering parts and accessories for the PS shipping scale.

## PS60/PS6L Scale Parts

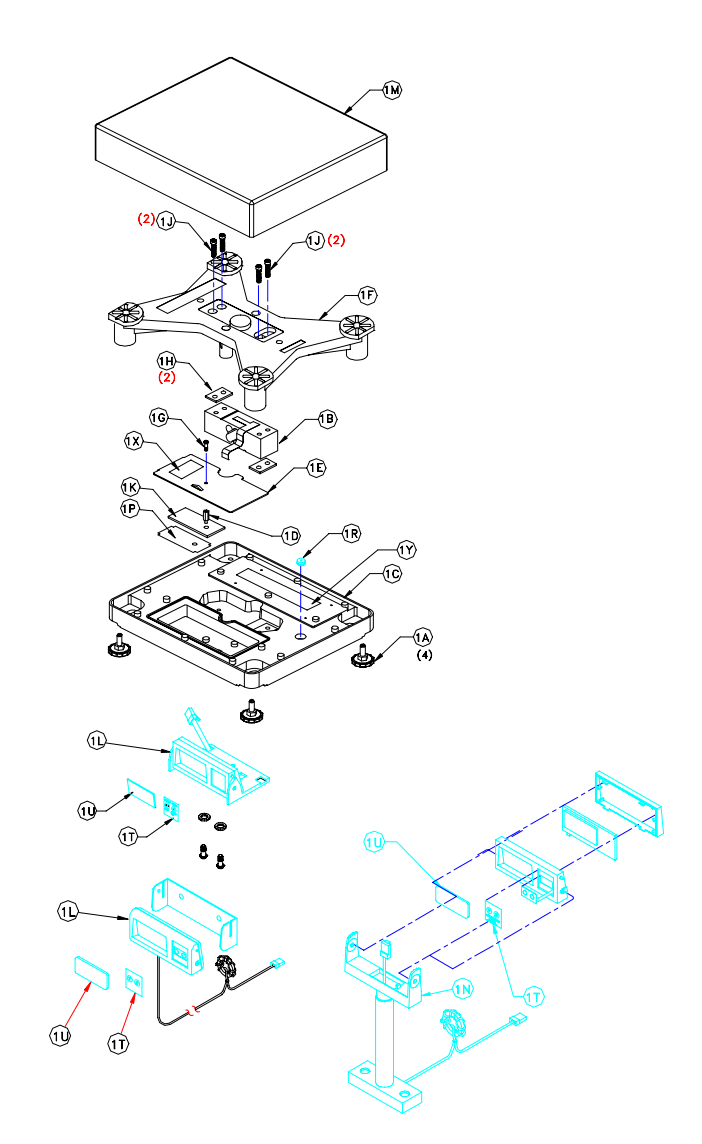

| C         | ЭМ       | MON PAR           | TS (REF MAJOR ASSY.)                |
|-----------|----------|-------------------|-------------------------------------|
| SYM       | QTY      | PART NO.          | DESCRIPTION                         |
| 1A        | 4        | A14100500A        | ADJUSTABLE FOOT                     |
| 1B        | 1        | 15335900A         | L/C ASSY.QUAL.100KG PS6L            |
|           | 1        | 15214000A         | L/C ASSY,QUAL,100KG,3000d PS60      |
|           | 1        | 15213900A         | L/C ASSY,QUAL,100KG,2X3000 PS60     |
| 1 C       | 1        | A14647800A        | BASE MACHINED,45KG                  |
| 1 D       | 1        | 14497000A         | STANDOFF,HEX,M4,M/F,16MM            |
| 1E        | 1        | 14544000A         | COVER PLATE,8270 PCB                |
| 1 F       | 1        | B14544100B        | ASSY SPIDER,8270                    |
| 1G        | 1        | R0514600A         | SCREW,M4 X 8 HEX DRILLED            |
| 1H        | 2        | A14647700A        | SPACER, L/C, 1.5 X 1.0              |
| 1 J       | 4        | R0517600A         | SCR,CAP M8X30 SOC                   |
| 1K        | 1        | 15553700A         | PCB ASSY,MAIN,PS6L USPS             |
|           | 1        | A15403100A        | PCB_ASSY,MAIN,PS6L                  |
|           | 1        | G14621600A        | PCB_ASSY,MAIN,PS60                  |
| 1 L       | 1        | 14543000A         | ASSY INDICATOR BASE MTG.,8270       |
|           | 1        | 14824700A         | ASSY,INDICATOR REMOTE SINGLE        |
| 1 M       | 1        | <u>A15083400A</u> | ASSY,PLATTER,SS,PS60,OPEN CORNER    |
|           | 1        | <u>14819500B</u>  | PLATTER,N8,9,PANTONR COOL GREY      |
| <u>1N</u> | 1        | <u>14917300A</u>  | ASSY, DISPLAY TOWER MT.             |
| 11        | 1        | 14616100A         | INSULATOR, HI RES, LOGIC,8270       |
|           |          | 14813500B         | LEVEL W/O ADHESIVE                  |
| 11        | 1        | 14488900A         | OVERLAY,0270                        |
| 1U        | 1        | 14912500A         | LENS,DISPLAY,PS60,NTEP,MULTI INT    |
|           | 1        | <u>15362500A</u>  | LENS, DISPLAY, PS6L, WGT CLASSIFIER |
| L         | 1        | <u>A14489000A</u> | LENS,DISPLAY,PS60,3000d             |
| <b> *</b> | 1        | <u>13786200A</u>  | POLYBAG 18"X18"                     |
| <b> </b>  |          |                   |                                     |
|           | <u> </u> |                   |                                     |
| <u>1X</u> |          | 14275100A         | LABEL,FCC                           |
| <u>1</u>  | 1        | 14082800A         | DATA LABEL,00SC                     |
| L         |          |                   |                                     |
| L         |          |                   |                                     |
| <u> </u>  |          |                   |                                     |
|           |          |                   |                                     |
|           |          |                   |                                     |
|           |          |                   |                                     |
|           |          |                   |                                     |

PS2+ Scale Parts

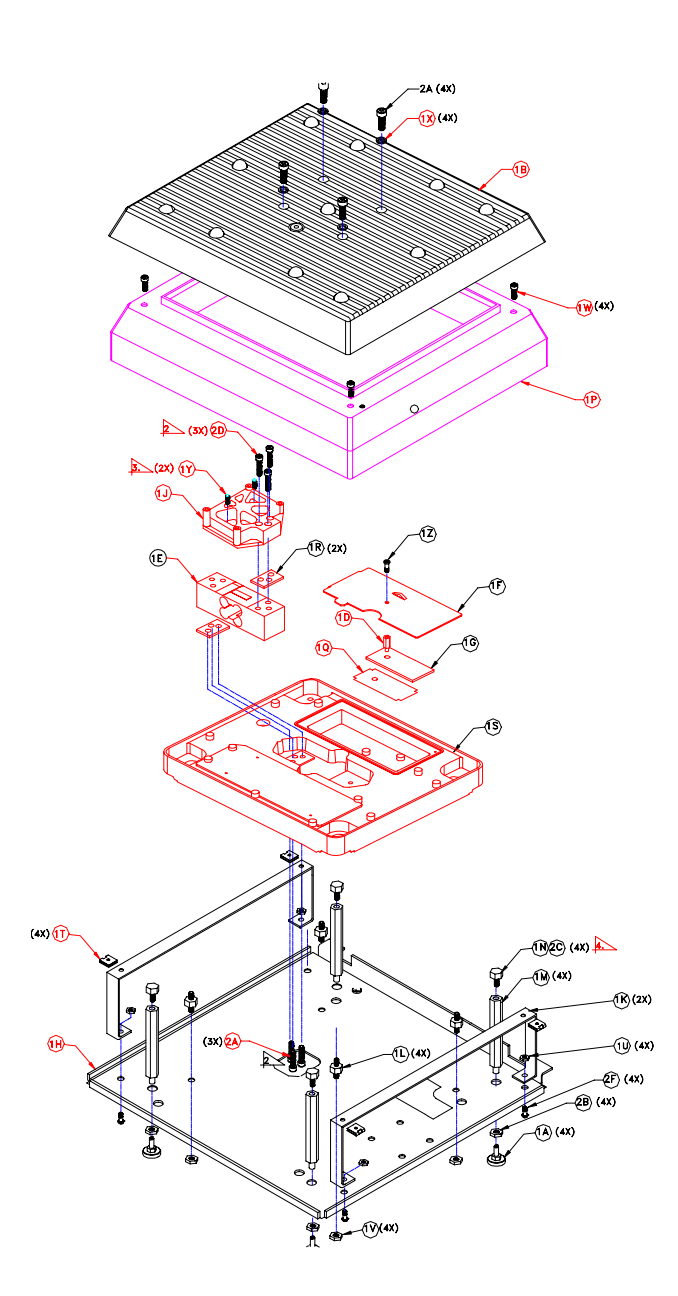

|          | CONSISTS OF |            |                                       |  |  |  |
|----------|-------------|------------|---------------------------------------|--|--|--|
| SYM      | QTY         | PART NO.   | DESCRIPTION                           |  |  |  |
| 1A       | 4           | 12764900A  | ADJUSTABLE FOOT                       |  |  |  |
| 1 B      | 1           | 12814200A  | PAN,ROLLER TOP                        |  |  |  |
| 1C       | 1           | 14082800A  | DATA PLATE                            |  |  |  |
| 1 D      | 1           | 14497000A  | STANDOFF,HEX,M4,M/F,16MM,BRASS        |  |  |  |
| 1E       | 1           | 15504100A  | L/C ASSY,QUAL.,250KG,PS2+             |  |  |  |
| 1 F      | 1           | 14544000A  | COVER PLATE,8270 PCB                  |  |  |  |
| 1G       | 1           | G14621600A | PCB ASSY,8270                         |  |  |  |
| 1 H      | 1           | B15394700A | PLATE BASE STEEL                      |  |  |  |
| 1 J      | 1           | 15396700A  | SPIDER,SANDCAST JN64                  |  |  |  |
| 1K       | 2           | 15394900A  | BRACKETS, SKIRT HOLDERS               |  |  |  |
| 1L       | 4           | 15395000A  | ADAPTOR,MALE SPACER                   |  |  |  |
| 1 M      | 4           | 15395100A  | STANDOFF,HEX JN64                     |  |  |  |
| 1 N      | 4           | 15395600A  | ADAPTOR,OVERLOAD STOP                 |  |  |  |
| 1P       | 1           | A15396300A | SKIRT, PLASTIC JN64                   |  |  |  |
| 1Q       | 1           | A14591600A | INSULATOR LOGIC, 8270                 |  |  |  |
| 1R       | 2           | 15366000A  | SPACER, L/C 1.5 X 1.25                |  |  |  |
| 15       |             | A1464/800D | BASE, MACHINED, PW200                 |  |  |  |
| 1T       | 4           | R0153200A  | SPEED NUT #8                          |  |  |  |
| 10       | 4           | R0329800A  | NUT,8-32 W/LOCKWASHER                 |  |  |  |
| 1V       | 4           | R0365600A  | NUT,HEX 5/16-18                       |  |  |  |
| 1 W      | 4           | R0369800A  | SCREW TAP, #8 X 5/8                   |  |  |  |
| 1X       | 4           | R0369900A  | WASHER,ANSI TYPE A                    |  |  |  |
| 1Y       | 2           | R0532200A  | SCREW SET,M8X30,W/NYLOK               |  |  |  |
| 1Z       | 1           | R0514600A  | SCREW M4-0.7X8 HEX DRILLED            |  |  |  |
| 2A       | 7           | R0517600A  | SCR,CAP M8X30 SOC                     |  |  |  |
| 2B       | 4           | R0540500A  | NUT,HEX,7/16-20 JAM                   |  |  |  |
|          |             |            |                                       |  |  |  |
| 2D       | 3           | R0543000A  | SCREW,HEX HD,M8X35                    |  |  |  |
| 2E       | 1           | 14275100A  | LABEL, FCC, P.B. DOMESTIC             |  |  |  |
| 2F       | 4           | R0505700A  | SCREW,8-32X1/2 FLAT HD                |  |  |  |
|          |             |            | · · · · · · · · · · · · · · · · · · · |  |  |  |
| <u> </u> |             |            |                                       |  |  |  |
|          |             |            |                                       |  |  |  |

## Weight Display Parts

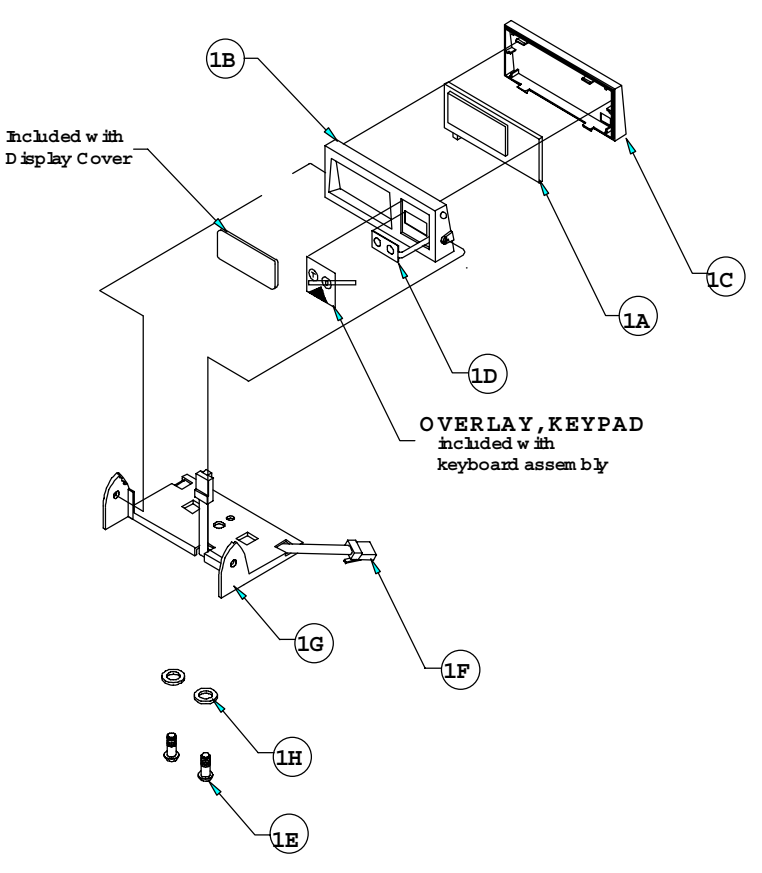

| Parts List—Weight Display |             |                            |     |  |  |
|---------------------------|-------------|----------------------------|-----|--|--|
| Ref #                     | Part Number | Description                | Qty |  |  |
| 1A                        | 14477200A   | PCB Assembly, Display      | 1   |  |  |
| 1B                        | A14248600B  | Display Cover Front        | 1   |  |  |
| 1C                        | 14248700B   | Display Cover Rear         | 1   |  |  |
| 1D                        | A14249100A  | Keypad (2 Button)          | 1   |  |  |
| 1E                        | R0513100A   | Screw (M4 x 10 mm)         | 2   |  |  |
| 1F                        | 14331600A   | Harness, Display Interface | 1   |  |  |
| 1G                        | B14248800A  | Display Base Mount         | 1   |  |  |
| 1H                        | R0285100A   | Washer                     | 2   |  |  |

## Appendix: Host Interface

The METTLER TOLEDO PS shipping scale can function as a peripheral device to a host computer. In host mode you can:

- Calibrate the scale
- Configure setup parameters
- Request and receive weight data when the scale is in a stable state
- Request and receive the scale's status when the scale is in an unstable or invalid state
- Zero the scale and/or switch units (depending on setup)

This section presents information and instructions on how to use the PS in host mode.

## Communication Parameters

Data is transmitted and received by the scale through an RS-232 serial port connection. The following communication parameters are supported:

- Baud Rate (300, 1200, 2400, 4800, 9600, 19200)
- Parity (no, even, odd, mark, space)
- ASCII bit string (7 or 8)
- Stop bits (1, 2)

#### **Protocols**

The scale can be programmed to respond to a selected "menu" of defined protocols. The host sends requests to the scale in the form of ASCII data and control characters as determined by the selected protocol. The scale responds to the host with a string of ASCII characters. ASCII characters and their binary conversions are listed in the following table:

The scale does not reply to host commands if it is in calibration mode or if the scale cannot capture zero on power-up.

| ASCII CHAR.     | DEC | HEX | 76543210  | ASCII CHAR. | DEC | HEX | 76543210 |
|-----------------|-----|-----|-----------|-------------|-----|-----|----------|
| NULL            | 0   | 00  | 00000000  | @           | 64  | 40  | 01000000 |
| SOH             | 1   | 01  | 00000001  | А           | 65  | 41  | 01000001 |
| STX             | 2   | 02  | 00000010  | В           | 66  | 42  | 01000010 |
| ETX             | 3   | 03  | 00000011  | С           | 67  | 43  | 01000011 |
| EOT             | 4   | 04  | 00000100  | D           | 68  | 44  | 01000100 |
| ENQ             | 5   | 05  | 00000101  | E           | 69  | 45  | 01000101 |
| ACK             | 6   | 06  | 00000110  | F           | 70  | 46  | 01000110 |
| BELL            | 7   | 07  | 00000111  | G           | 71  | 47  | 01000111 |
| Backspace       | 8   | 08  | 00001000  | Н           | 72  | 48  | 01001000 |
| TAB             | 9   | 09  | 00001001  | I           | 73  | 49  | 01001001 |
| Line Feed       | 10  | OA  | 00001010  | J           | 74  | 4A  | 01001010 |
| Vert. Tab       | 11  | OB  | 00001011  | К           | 75  | 4B  | 01001011 |
| Form Feed       | 12  | OC  | 00001100  | L           | 76  | 4C  | 01001100 |
| Carr. Return    | 13  | OD  | 00001101  | М           | 77  | 4D  | 01001101 |
| Shift Out       | 14  | OE  | 00001110  | Ν           | 78  | 4E  | 01001110 |
| Shift In        | 15  | OF  | 00001111  | 0           | 79  | 4F  | 01001111 |
| Data Link Esc   | 16  | 10  | 00010000  | Р           | 80  | 50  | 01010000 |
| DC1             | 17  | 11  | 000010001 | Q           | 81  | 51  | 01010001 |
| DC2             | 18  | 12  | 00010010  | R           | 82  | 52  | 01010010 |
| DC3             | 19  | 13  | 00010011  | S           | 83  | 53  | 01010011 |
| DC4             | 20  | 14  | 00010100  | Т           | 84  | 54  | 01010100 |
| NAK             | 21  | 15  | 00010101  | U           | 85  | 55  | 01010101 |
| SYNCH IDLE      | 22  | 16  | 00010110  | V           | 86  | 56  | 01010110 |
| End Trans.      | 23  | 17  | 00010111  | W           | 87  | 57  | 01010111 |
| CANCEL          | 24  | 18  | 00011000  | Х           | 88  | 58  | 01011000 |
| End Of Medium   | 25  | 19  | 00011001  | Y           | 89  | 59  | 01011001 |
| Substitute      | 26  | 1A  | 00011010  | Z           | 90  | 5A  | 01011010 |
| ESCAPE          | 27  | 1B  | 00011011  | [           | 91  | 5B  | 01011011 |
| FS (Cur. Right) | 28  | 10  | 00011100  | ١           | 92  | 5C  | 01011100 |
| GS (Cur. Leff)  | 29  | 1D  | 00011101  | ]           | 93  | 5D  | 01011101 |
| RS (Cursor Up)  | 30  | 1E  | 00011110  | ٨           | 94  | 5E  | 01011110 |
| US (Cur. Down)  | 31  | 1F  | 00011111  | _           | 95  | 5F  | 01011111 |

ASCII Characters and Conversions

| ASCII CHAR. | DEC | HEX | 76543210 | ASCII CHAR. | DEC | HEX | 76543210 |
|-------------|-----|-----|----------|-------------|-----|-----|----------|
| SPACE       | 32  | 20  | 00100000 | `           | 96  | 60  | 01100000 |
| ļ           | 33  | 21  | 00100001 | a           | 97  | 61  | 01100001 |
| "           | 34  | 22  | 00100010 | b           | 98  | 62  | 01100010 |
| #           | 35  | 23  | 00100011 | С           | 99  | 63  | 01100011 |
| \$          | 36  | 24  | 00100100 | d           | 100 | 64  | 01100100 |
| %           | 37  | 25  | 00100101 | е           | 101 | 65  | 01100101 |
| &           | 38  | 26  | 00100110 | f           | 102 | 66  | 01100110 |
| ,           | 39  | 27  | 00100111 | g           | 103 | 67  | 01100111 |
| (           | 40  | 28  | 00101000 | h           | 104 | 68  | 01101000 |
| )           | 41  | 29  | 00101001 | i           | 105 | 69  | 01101001 |
| *           | 42  | 2A  | 00101010 | j           | 106 | 6A  | 01101010 |
| +           | 43  | 2B  | 00101011 | k           | 107 | 6B  | 01101011 |
| ,           | 44  | 2C  | 00101100 | l           | 108 | 6C  | 01101100 |
| _           | 45  | 2D  | 00101101 | m           | 109 | 6D  | 01101101 |
|             | 46  | 2E  | 00101110 | n           | 110 | 6E  | 01101110 |
| /           | 47  | 2F  | 00101111 | 0           | 111 | 6F  | 01101111 |
| 0           | 48  | 30  | 00110000 | р           | 112 | 70  | 01110000 |
| 1           | 49  | 31  | 00110001 | q           | 113 | 71  | 01110001 |
| 2           | 50  | 32  | 00110010 | r           | 114 | 72  | 01110010 |
| 3           | 51  | 33  | 00110011 | S           | 115 | 73  | 01110011 |
| 4           | 52  | 34  | 00110100 | t           | 116 | 74  | 01110100 |
| 5           | 53  | 35  | 00110101 | u           | 117 | 75  | 01110101 |
| 6           | 54  | 36  | 00110110 | V           | 118 | 76  | 01110110 |
| 7           | 55  | 37  | 00110111 | W           | 119 | 77  | 01110111 |
| 8           | 56  | 38  | 00111000 | Х           | 120 | 78  | 01111000 |
| 9           | 57  | 39  | 00111001 | У           | 121 | 79  | 01111001 |
| :           | 58  | ЗA  | 00111010 | Z           | 122 | 7A  | 01111010 |
| ;           | 59  | 3B  | 00111011 | {           | 123 | 7B  | 01111011 |
| <           | 60  | 3C  | 00111100 |             | 124 | 7C  | 01111100 |
| =           | 61  | 3D  | 00111101 | }           | 125 | 7D  | 01111101 |
| >           | 62  | 3E  | 00111110 | ~           | 126 | 7E  | 01111110 |
| ?           | 63  | 3F  | 00111111 |             | 127 | 7F  | 01111111 |

#### **Toledo Protocol Host Commands**

Following is a listing of host commands and scale responses. Brackets "<>" are used to indicate that the characters within are a description of the transmitted data and are not part of the transmitted data string. <STX> indicates an ASCII Start Of Text character (HEX 02). <CR> indicates an ASCII Carriage Return (HEX 0D).

| Host<br>Command | Description                                                                                                    | Scale Response                                                                                                    |
|-----------------|----------------------------------------------------------------------------------------------------|----------------------------------------------------------------------------------------------------|
| W*              | Send normal resolution weight data.<br>(Non-status responses always 8 chars.)                                                        | <stx>XXX.XX<cr> OR<br/><stx>XX.XXX<cr> OR<br/><stx>?<status byte=""><cr></cr></status></stx></cr></stx></cr></stx> |
| Н               | Send high resolution weight data.<br>(Non-status responses always 9 chars.)                                                          | <stx>XXX.XXX<cr> OR<br/><stx>?<status byte=""><cr></cr></status></stx></cr></stx>                                  |
| Z               | Zero scale unless in motion or out of range<br>under or over capacity.                                                               | <stx>?<status byte=""><cr><br/>Scale status byte.</cr></status></stx>                                              |
| A               | Perform a confidence test of RAM, ROM,<br>and EEPROM. Store results of tests in<br>confidence status byte for later retrieval.       | <stx><cr><br/>The scale echoes back a <stx><cr><br/>indicating the command was received.</cr></stx></cr></stx>     |
| В               | Send results of confidence test.                                                                                                    | <stx>?<status byte=""><cr><br/>Confidence test status byte.</cr></status></stx>                                    |
| С               | Initiate host interface scale configuration.                                                                                         | <stx>CALIBRATE?<cr></cr></stx>                                                                                     |
| S               | Initiate host interface setup.                                                                                                    | <stx>SETUP?<cr></cr></stx>                                                                                         |
| Е               | Enter "echo" serial port test mode. All<br>characters sent to the scale will be echoed<br>back to the host. "F" terminates the test. | <stx>E<cr><br/>The scale echoes back the letter E indicating<br/>the command was received.</cr></stx>              |
| L               | Switch to/send standard weight.                                                                                                    | Same as for W above.                                                                                               |
| K               | Switch to/send metric weight.                                                                                                    | Same as for W above.                                                                                               |
| F               | Exit "echo" serial port test mode.                                                                                                   | <stx>F<cr><br/>The scale echoes back the letter F indicating<br/>the command was received.</cr></stx>              |

Table Note:

\* A status byte message **STX>?<status byte><CR>** is sent in place of the requested weight data field if the scale is in motion, under zero, or over capacity when the weight data request is sent. The question mark "?" indicates that the following data is a non-ASCII status byte rather than weight data. See below for status byte definitions.

### Scale Status Byte Format

When communicating in host mode using the standard Toledo protocol, the PS may receive status bytes containing information such as motion and over/under-capacity conditions. The message **STX>?<status byte><CR>** on the display indicates receipt of a status byte. The status byte sent is an ASCII character that must be converted to binary form for decoding the bits. The ASCII character table with binary conversion (given in the previous section) can be used to convert status bytes. The bits of the status byte in the standard Toledo protocol are defined as follows:

| Status Byte |                                                    |  |  |  |  |
|-------------|----------------------------------------------------|--|--|--|--|
| Bit No.     | Bit Description                                    |  |  |  |  |
| 6           | Always 1                                           |  |  |  |  |
| 5           | Always 1                                           |  |  |  |  |
| 4           | 1 = Center of zero<br>0 = Not at center of zero    |  |  |  |  |
| 3           | 1 = Outside zero capture range<br>0 = Within range |  |  |  |  |
| 2           | 1 = Under zero<br>0 = Within weighing range        |  |  |  |  |
| 1           | 1 = Over capacity<br>0 = Within weighing range     |  |  |  |  |
| 0           | 1 = Scale in motion<br>0 = Stable weight data      |  |  |  |  |

## Calibrate Using Host Interface

ComTool (PN KN000000K64) can be used for all host to scale communications. The PS shipping scale can be calibrated using the host interface. The command to initiate the calibration sequence is available in the METTLER TOLEDO command set. Calibration is based on the current scale configuration for units and capacity/increment. These can be changed (through the keypad or the host interface) before calibrating the scale through the host interface.

To calibrate using the host interface:

1. Remove the platter, break the legal-for-trade seal (if present), and remove the sub-platter to give access to the PCB.

| 2. | Remove the calibration jumper (W1). Refer to the calibration diagram in |
|----|-------------------------------------------------------------------------|
|    | Chapter 2 of this manual. DO NOT ENTER SETUP MODE. The PS does          |
|    | not respond to host commands in calibration mode.                       |

- **3**. Send the command **C** to initiate calibration sequence. The scale responds **<STX>CALIBRATE?<CR><LF>**.
- Send the command Y to continue with the calibration sequence, or send the command N to abort the sequence. The scale responds
   STX>UNLOAD SCALE- Y?<CR><LF>.
- Remove any weight on the platter and send the command Y to continue. A stable zero reading is taken, then the scale responds <STX> ADD 50 LB-Y? <CR><LF> or <STX> ADD 20 KG-Y? <CR><LF> or <STX> ADD 125 LB-Y? <CR><LF> or <STX> ADD 50 KG-? <CR><LF>.
- 6. Add the requested calibration weight to the scale, then send the command Y to continue. The scale responds <STX> CAL DONE <CR><LF> or <STX> INCORRECT AMOUNT OF WEIGHT <CR><LF>.

## Configure Scale Parameters Using Host Interface

Configuration parameters can also be sent using the host interface. A command to send a new scale configuration over the host interface is available in the METTLER TOLEDO command set.

To configure using the host interface:

- 1. From the host computer, send the host command **S** to initiate the configuration setup sequence. The scale responds **STX>SETUP?<CR>**.
- Send the command Y to continue. The scale responds <STX>READY<CR>.
- **3.** Determine the command string representing the configuration parameters. The command string consists of 22 characters. The command string represents a 10 byte bit-mapped setup array stored in EEPROM. The 10 byte array is expanded for serial transmission so that the high-order four bits of each byte are zeroes and the low-order four bits are numbers representing the desired option for each program block.

The tables below list the programming options available in each program block. Use the numbers in parentheses as the command line string characters for each operating parameter. These tables represent the parameters in the Toledo protocol as the PS is shipped from the factory. Your company may want to configure a unique protocol with options and defaults other than those shown here.

|               | PS Program Block Configuration Options (PS6L differs slightly) |                           |           |            |            |           |  |  |  |
|---------------|----------------------------------------------------------------|---------------------------|-----------|------------|------------|-----------|--|--|--|
|               |                                                                | Capacity/                 |           | Display    |            |           |  |  |  |
| PB Zero       | Approval                                                       | Increment                 | Alt Unit  | Mode       | Filter     | Baud      |  |  |  |
| $\pm 2\% (1)$ | Canada (1)                                                     | 60 x 0.01 kg (1)          | kg/lb (1) | Test (1)   | Light (1)  | 300 (1)   |  |  |  |
|               | HB44 (2)                                                       | 150 x 0.02 lb (2)         | lb/lb (2) | Expand (2) | Medium (2) | 1200 (2)  |  |  |  |
|               | None (3)                                                       | 60 x 0.02 kg (3)          | lb/kg(3)  | Normal (3) | Heavy (3)  | 2400 (3)  |  |  |  |
|               | NSC (4)                                                        | 150 x 0.05 lb (4)         | kg/lb (4) | Class. (4) |            | 4800 (4)  |  |  |  |
|               |                                                                | 100 x 0.05 kg (5)         |           |            |            | 9600 (5)  |  |  |  |
|               |                                                                | 250 x 0.1 lb (6)          |           |            |            | 19200 (6) |  |  |  |
|               |                                                                | 50 x 0.01 kg (7)          |           |            |            |           |  |  |  |
|               |                                                                | 100 x 0.02 lb (8)         |           |            |            |           |  |  |  |
|               |                                                                | 60 x 0.01 / 0.02 kg (9)   |           |            |            |           |  |  |  |
|               |                                                                | 150 x 0.02 / 0.05 lb (10) |           |            |            |           |  |  |  |
|               |                                                                | 70 x 0.02 / 0.05 kg (11)  |           |            |            |           |  |  |  |

| PS Program Block Configuration Options |           |           |              |               |           |                |  |
|----------------------------------------|-----------|-----------|--------------|---------------|-----------|----------------|--|
| ASCII Bit<br>String                    | Parity    | Stop Bits | Protocol     | Sleep<br>Mode | Calibrate | End            |  |
| 7 (1)                                  | Space (1) | 1 (1)     | Disabled (1) | 0 min (1)     | No (1)    | Default (1)    |  |
| 8 (2)                                  | Mark(2)   | 2 (2)     | Toledo (2)   | 5 min (2)     | Yes (2)   | Abort (2)      |  |
|                                        | Odd (3)   |           | Proto 1 (3)  |               |           | Save (3)       |  |
|                                        | Even (4)  |           | Proto 2 (4)  |               |           | No (4)         |  |
|                                        | None (5)  |           | Proto 3 (5)  |               |           | Default 1 (5)  |  |
|                                        |           |           | Proto 4 (6)  |               |           | Default 2 (6)  |  |
|                                        |           |           | Proto 5 (7)  |               |           | Default 3 (7)  |  |
|                                        |           |           | Proto 6 (8)  |               |           | Default 4 (8)  |  |
|                                        |           |           |              |               |           | Default 5 (9)  |  |
|                                        |           |           |              |               |           | Default 6 (10) |  |
|                                        |           |           |              |               |           | Default 7 (11) |  |
|                                        |           |           |              |               |           | Default 8 (12) |  |

Before sending the **DONE** reply, the configuration file is analyzed just as if it had been constructed using the keyboard.

**TX>**. The scale responds with a string representing the current configuration.

Host send: 2,0,0,0,0,0,0,1,2,1,4,1,5,1,3,3,4,3,1,0,3 Scale reply: <STX>,NUL,NUL,NUL,NUL,NUL,NUL,SOH,STX,SOH,EOT,SO H,ENQ, SOH,ETX,ETX,EOT,ETX,SOH,NUL<ETX>

5. Send the command Y to use the current configuration string, or N to abort configuration. The scale responds <STX>DONE<CR> when configuration is complete or <STX>ABORT<CR> if you sent the command N to abort. For example: Host sends: Y or N (hex 89 or hex 78) Scale reply: <STX> DONE<CR> or <STX> ABORT<CR>

## **METTLER TOLEDO** Scales & Systems 1900 Polaris Parkway Columbus, Ohio 43024

P/N: D14690000A

(12/98)

METTLER TOLEDO  $\ensuremath{\mathbb{R}}$  is a Trademark of Mettler-Toledo, Inc. ©1996 Mettler-Toledo, Inc. Printed in U.S.A.

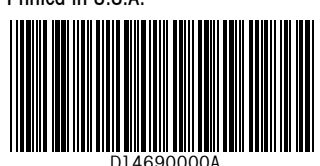